## **EDTECH** Sandbox Series

Exploring Animaker for Teaching and Learning

> February 26, 2025 10 a.m. - 12 p.m.

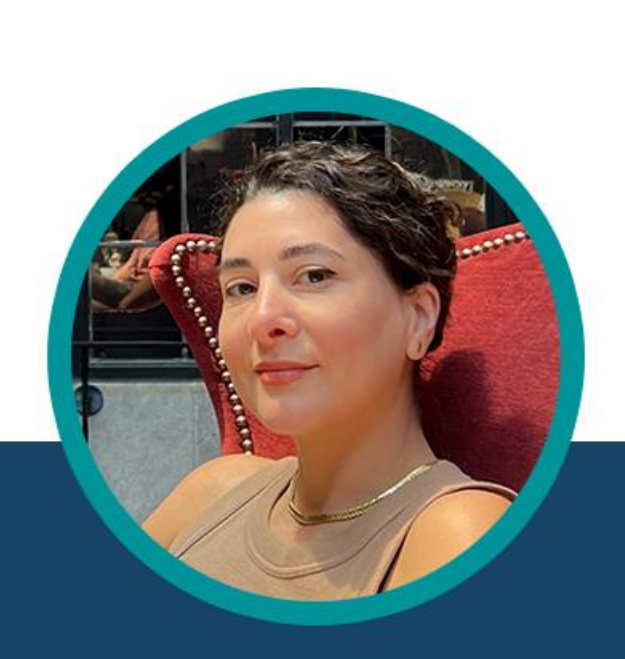

Maryam Safa Schneider University Canada West

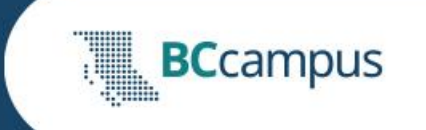

### Land Acknowledgement

Vancouver is located on territory that was never ceded or given up to the Crown by the Musqueam x<sup>w</sup>məθk<sup>w</sup>əýəm (People of the Inlet), Squamish Skwxwú7mesh (Mother of the Wind), or səlilwəta<del>l</del> Tsleil-Waututh (People of the River Grass).

https://vancouver.ca/people-programs/land-acknowledgement.aspx

### What is Animaker?

Intuitive online tool for creating professional-looking animations

### **Key Features of Animaker:**

- User-friendly drag-and-drop interface
- Access to extensive characters and AI-powered elements
- Al-powered subtitle creation
- Natural-sounding AI voiceovers
- Al-powered explainer videos

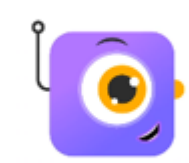

### Why Animation and Animaker?

- Supports Multiple Means of Representation (Universal Design for Learning or UDL Principle )
- Engages Visual Learners
- Supports Auditory Learners
- Supports Visual Storytelling & scenario-based learning

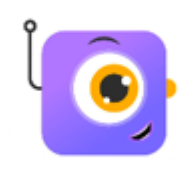

- Promotes creativity and collaboration

**Question:** How familiar are you with Animaker or animation tools in general?

- . Very familiar, I use it regularly
- . Somewhat familiar, I've used it a few times
- . Not familiar at all, this is my first time

Poll #1

### Free Account

- Animations under 2 minutes
- Elements without the stars

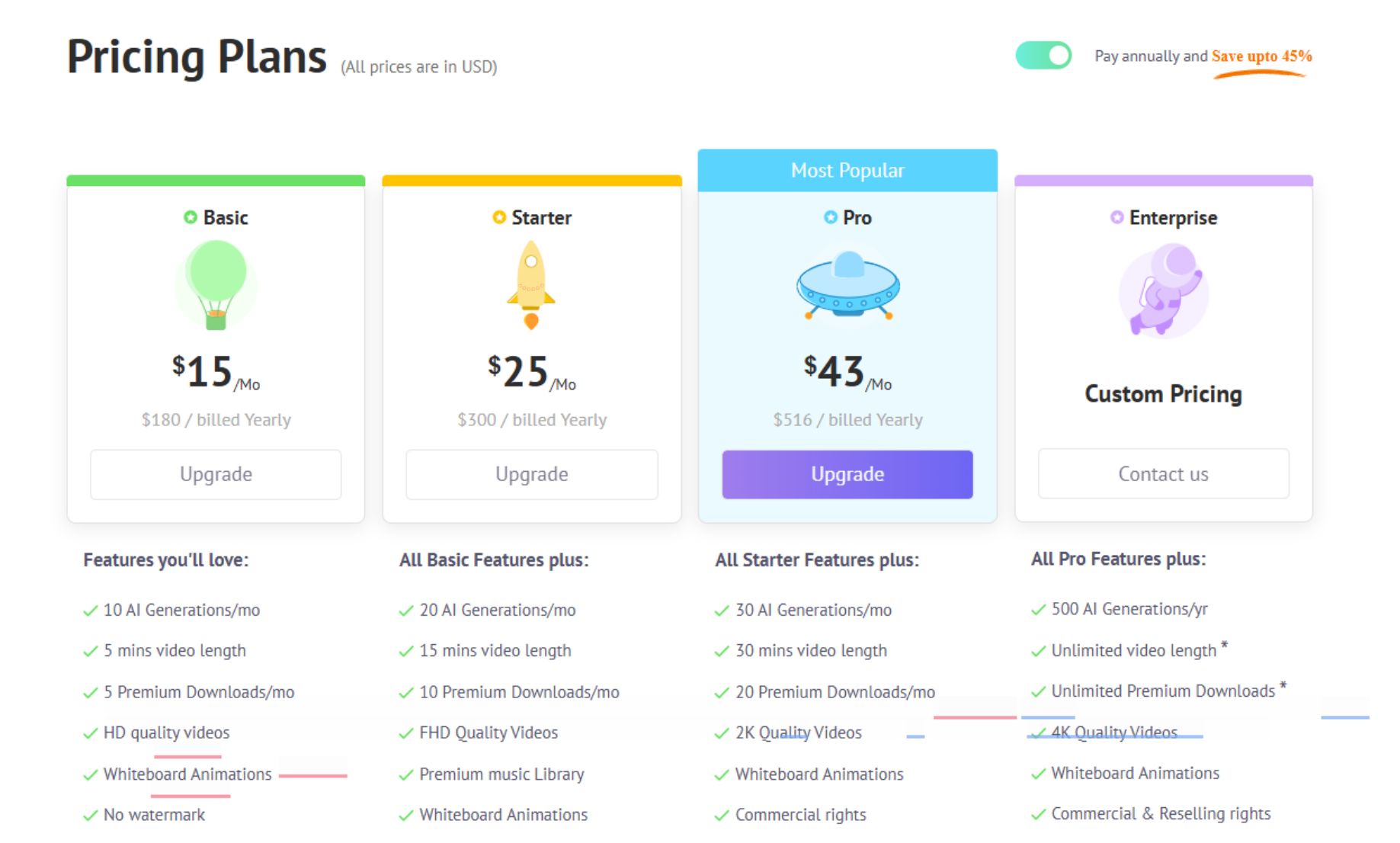

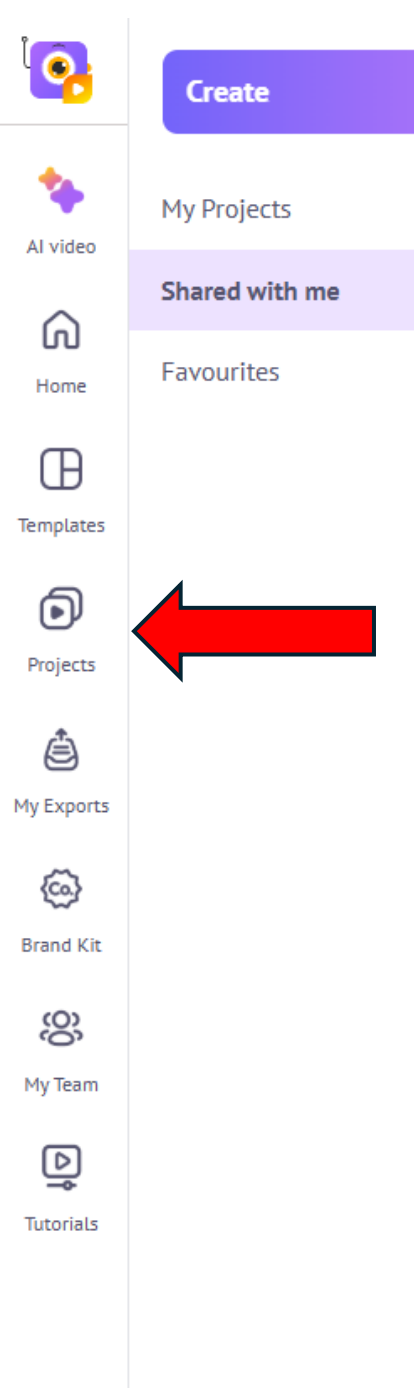

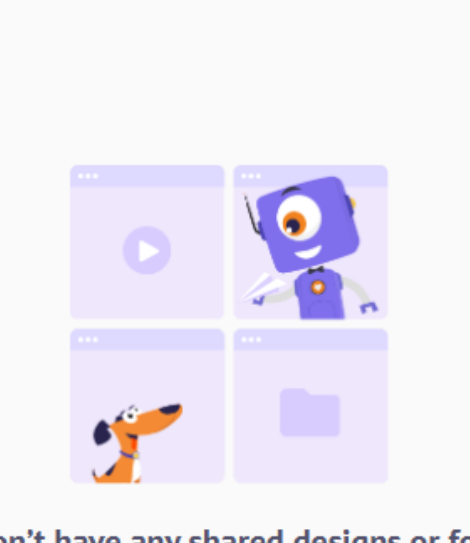

### You don't have any shared designs or folders

Any projects or folders shared to you by your colleagues will appear here.

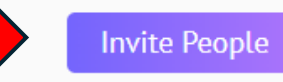

Dashboard Pricing Support 🕐 🔛 🙏 🖊

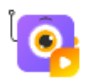

| Dashboard | Pricing | Support | ? |  | <b>4</b> |  |
|-----------|---------|---------|---|--|----------|--|
|-----------|---------|---------|---|--|----------|--|

| *                | MS Maryam Schneider's tea |                          |  |  |  |  |
|------------------|---------------------------|--------------------------|--|--|--|--|
| Al video         | Enter email address       | Member 🗸                 |  |  |  |  |
| Home             | Enter email address       | Member 🗸                 |  |  |  |  |
| (D)<br>Templates | Enter email address       | Member 🗸                 |  |  |  |  |
| Projects         | Enter email address       | Member 🗸                 |  |  |  |  |
| ê                |                           | + Add another invitation |  |  |  |  |
| My Exports       | ★ Invite People           |                          |  |  |  |  |
| G Kit            |                           |                          |  |  |  |  |
| <b>A</b> y Team  | Admin (1)                 |                          |  |  |  |  |
| Tutorials        | Owner                     |                          |  |  |  |  |
|                  |                           |                          |  |  |  |  |

### Today's Workshop:

Overview of Animaker's AI tools

- How to Make Explainer videos (2 ways)
  - Explainer #1: GenAl
  - Explainer #2: Create from scratch + GenAl voiceovers
    - Adding GenAl subtitles to Explainer #2
- Student projects (time permitting)

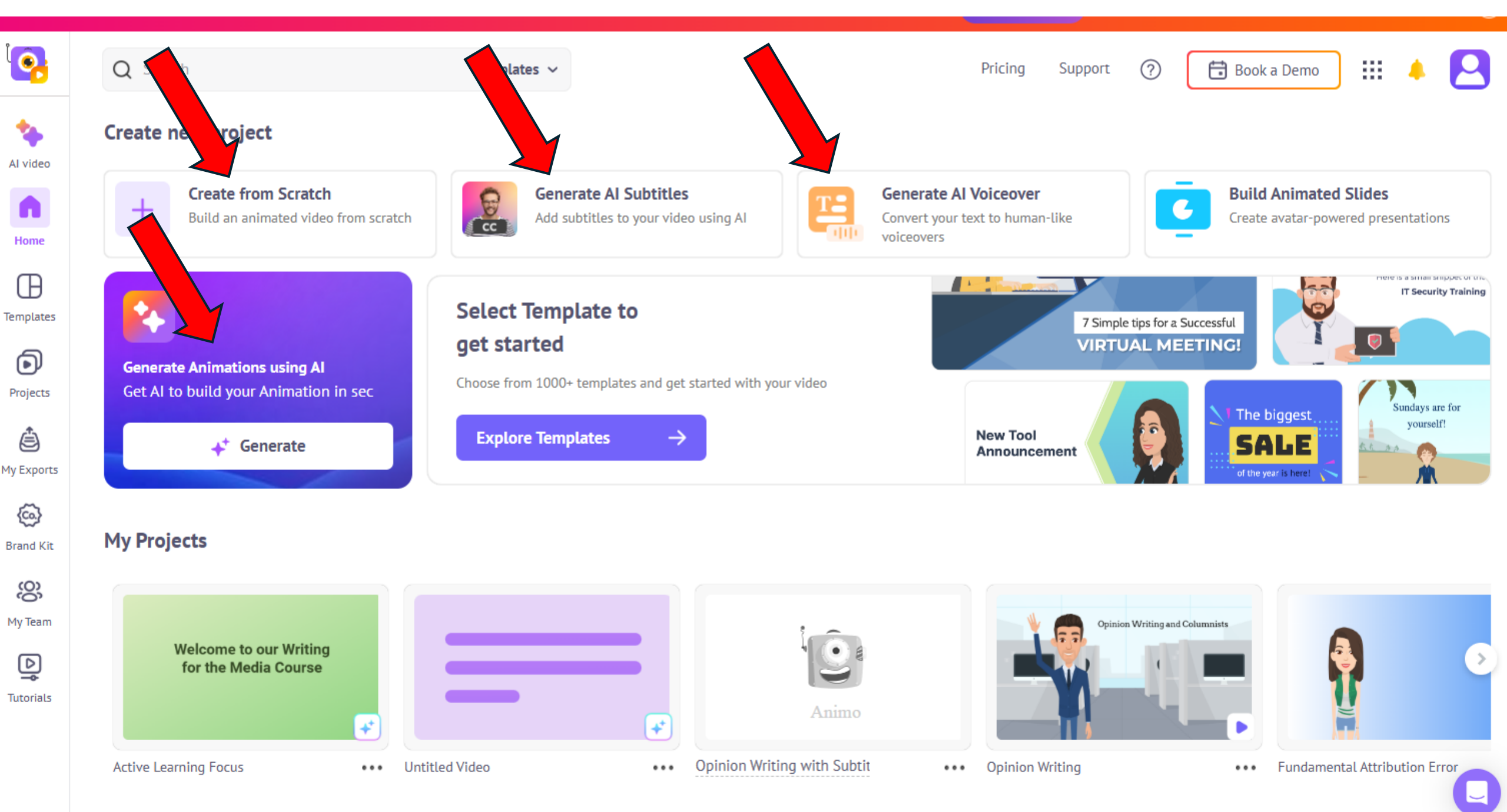

| i <mark>P</mark> | Q Search                                                    | Templates 🗸                                               |                             | Pricing                                                           | Support                               | 苗 Book a Demo                        | III 🔺 🔼                               |
|------------------|-------------------------------------------------------------|-----------------------------------------------------------|-----------------------------|-------------------------------------------------------------------|---------------------------------------|--------------------------------------|---------------------------------------|
| Al video         | Create new project                                          |                                                           |                             |                                                                   |                                       |                                      |                                       |
| Home             | Create from Scratch<br>Build an animated video from scratch | Generate Al Subtitles<br>Add subtitles to your video      |                             | Generate Al Voiceover<br>Convert your text to human<br>roiceovers | n-like                                | Build Animated<br>Create avatar-powe | I <b>Slides</b><br>ered presentations |
| Templates        | Generate Animations using Al                                | Select Template to get started                            |                             |                                                                   | 7 Simple tips for a Su<br>VIRTUAL MEE | ccessful<br>TING!                    | IT Security Training                  |
| Projects         | Get AI to build your Animation in sec                       | Choose from 1000+ templates and get s Explore Templates → | started with your video     | New Tool                                                          |                                       | The biggest                          | Sundays are for<br>yourself!          |
| My Exports       | Generate                                                    |                                                           |                             | Announce                                                          | ament                                 | of the year is here!                 | -                                     |
| Brand Kit        | My Projects                                                 |                                                           |                             |                                                                   |                                       |                                      |                                       |
| My Team          | Welcome to our Writing<br>for the Media Course              |                                                           | Animo                       |                                                                   | Opinion Writing and Co                | Numnists                             |                                       |
|                  | Active Learning Focus ••• Un                                | ntitled Video •••                                         | Opinion Writing with Subtit | ••• Opinion V                                                     | Vriting                               | ••• Fundamen                         | Ital Attribution Error                |

F.

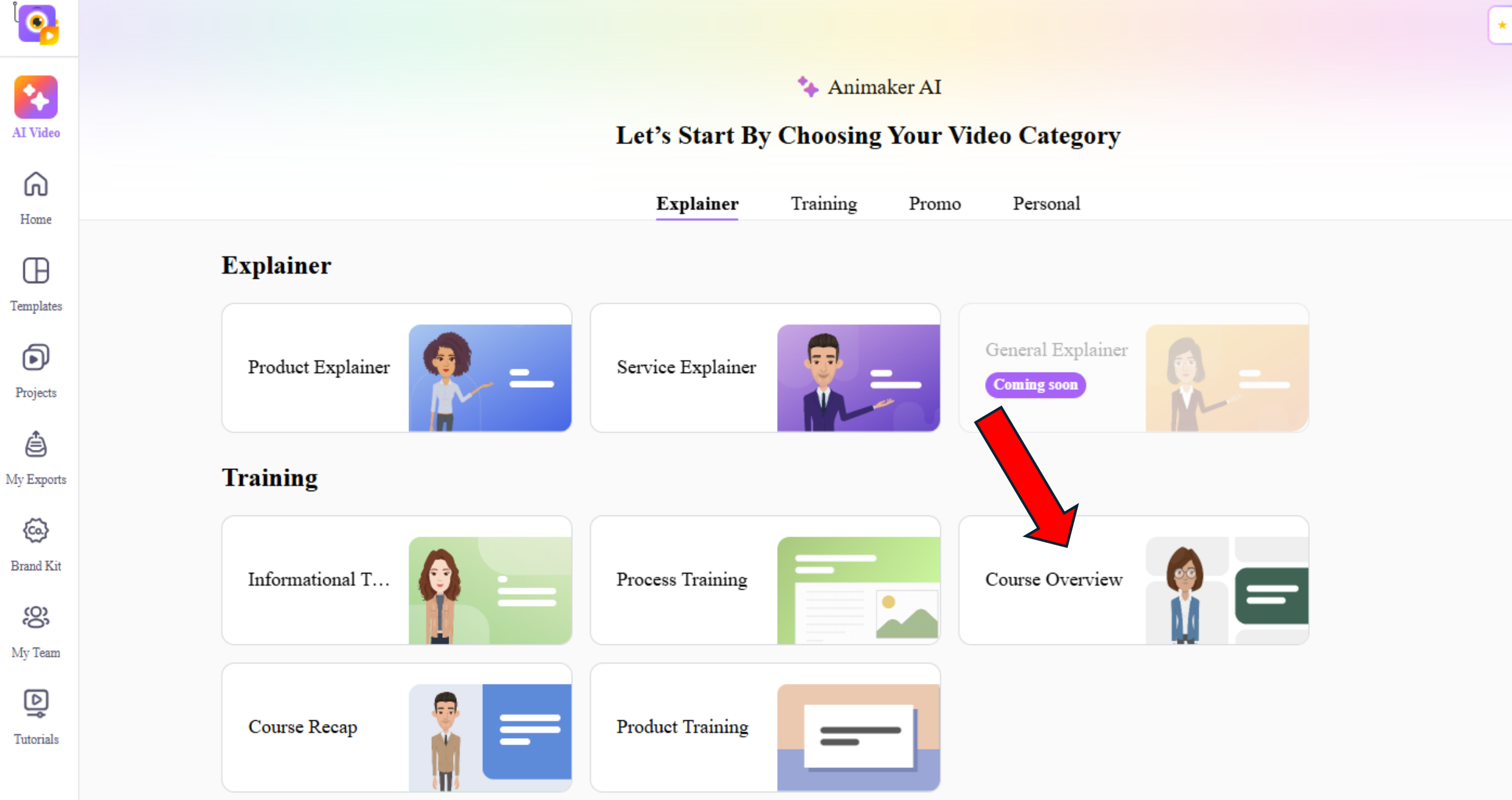

Promo

Θ

ê

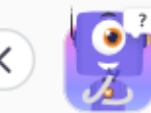

### Take your time to thoughtfully answer these questions for the best results

What is the title of the training video?

Exploring Animaker for Teaching and Learning

What is the name of the trainer?

Maryam Safa Schneider

Provide a short Intro about trainer (Designation, experience & Company name).

Assistant Professor of communication and psychology at University Canada West

### Provide the name of the training modules covered.

Module 1: Introduction and Overview of Animaker Module 2: Signing up for Animaker Module 3: Animaker Scavenger Hunt Module 4: Creating a Short Animation Module 5

### Why does this training matter?

Animaker offers an intuitive platform for creating professional-grade animations without needing advanced technical skills. The training gives teachers the ability to use this to

#### Call-to-action for the trainees at the end of the training.

Start creating dynamic, engaging animations today to elevate your teaching and captivate your students.

## Explainer #1: Animaker GenAl

Workshop Overview

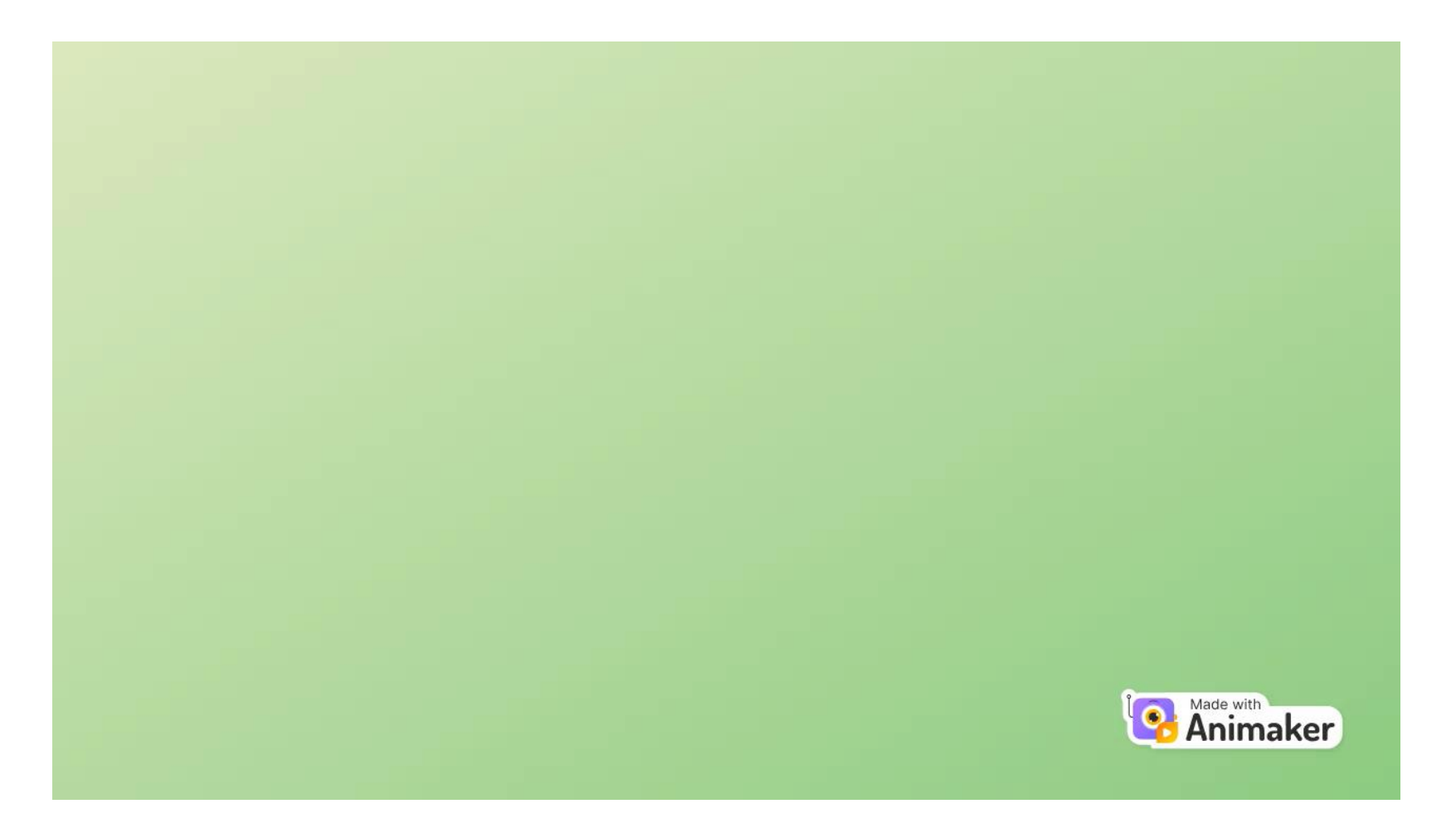

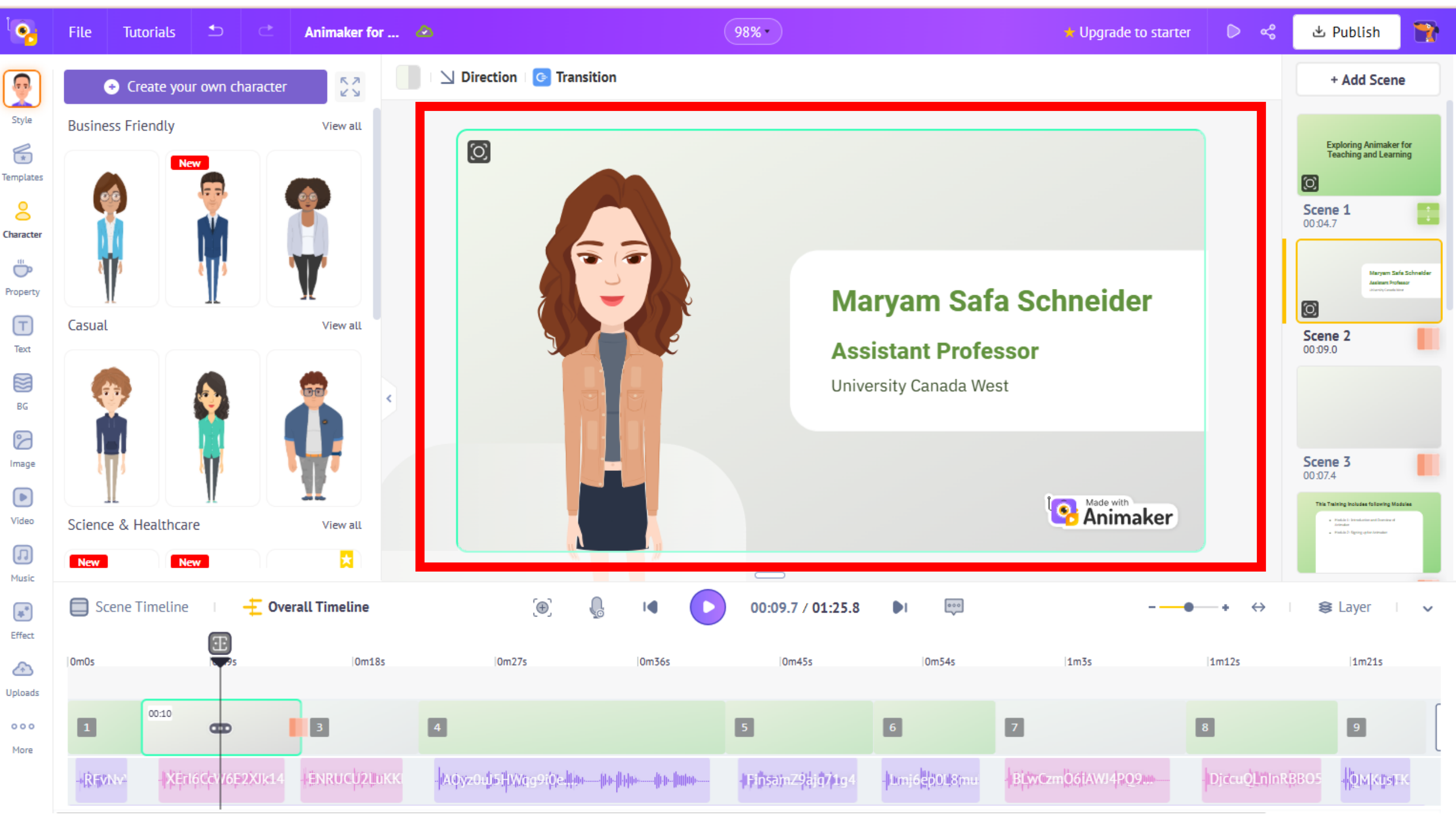

|                | leate II | ew project |         |
|----------------|----------|------------|---------|
| Cartoon        | Ţ        | Whiteboard | <b></b> |
| Horizontal Vid | eo       |            | 16:9    |
| Square Video   |          |            | 11      |
| Vertical Video |          |            | 9:16    |
| Custom<br>Size | Width    | Height     |         |

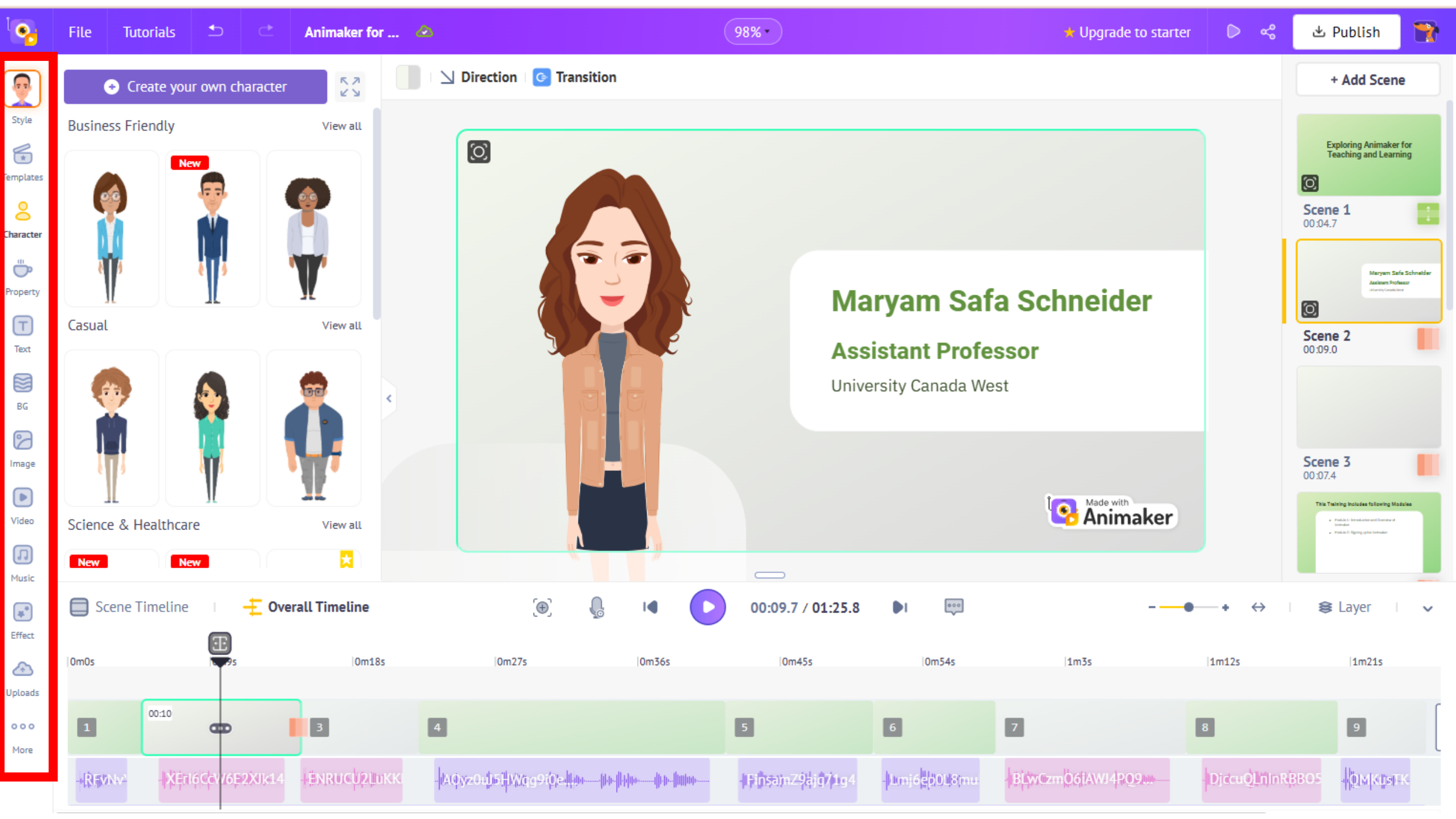

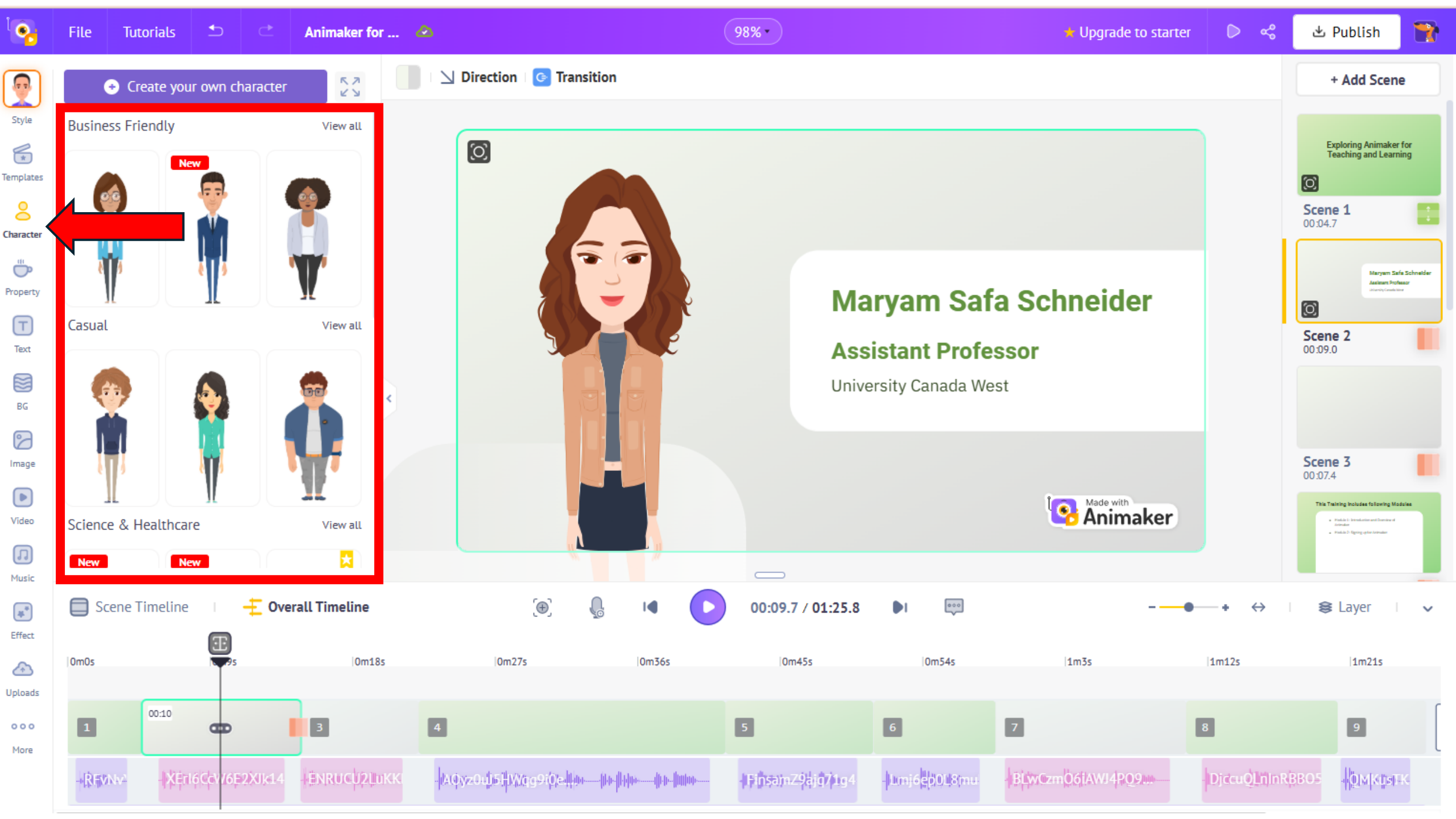

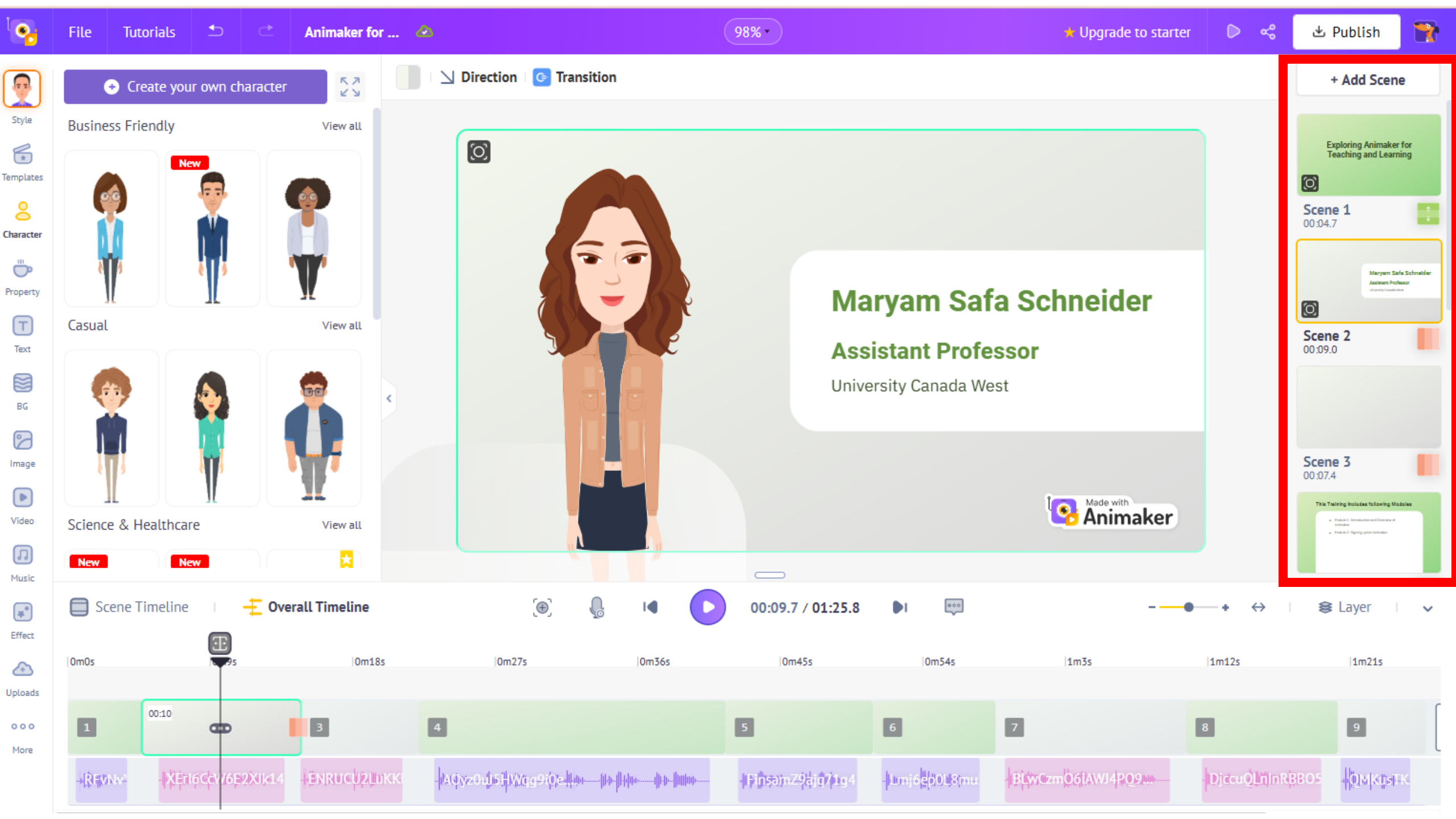

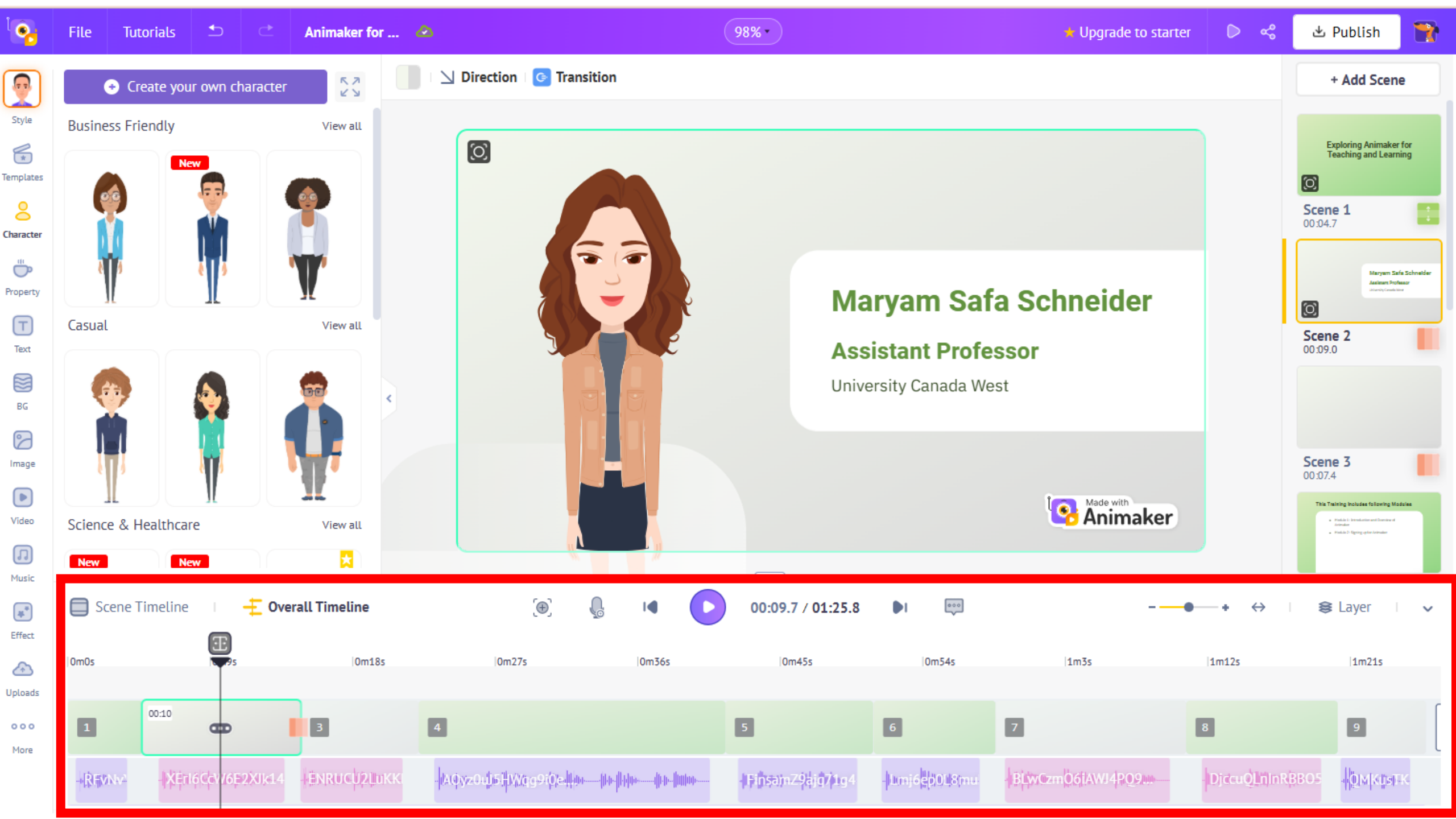

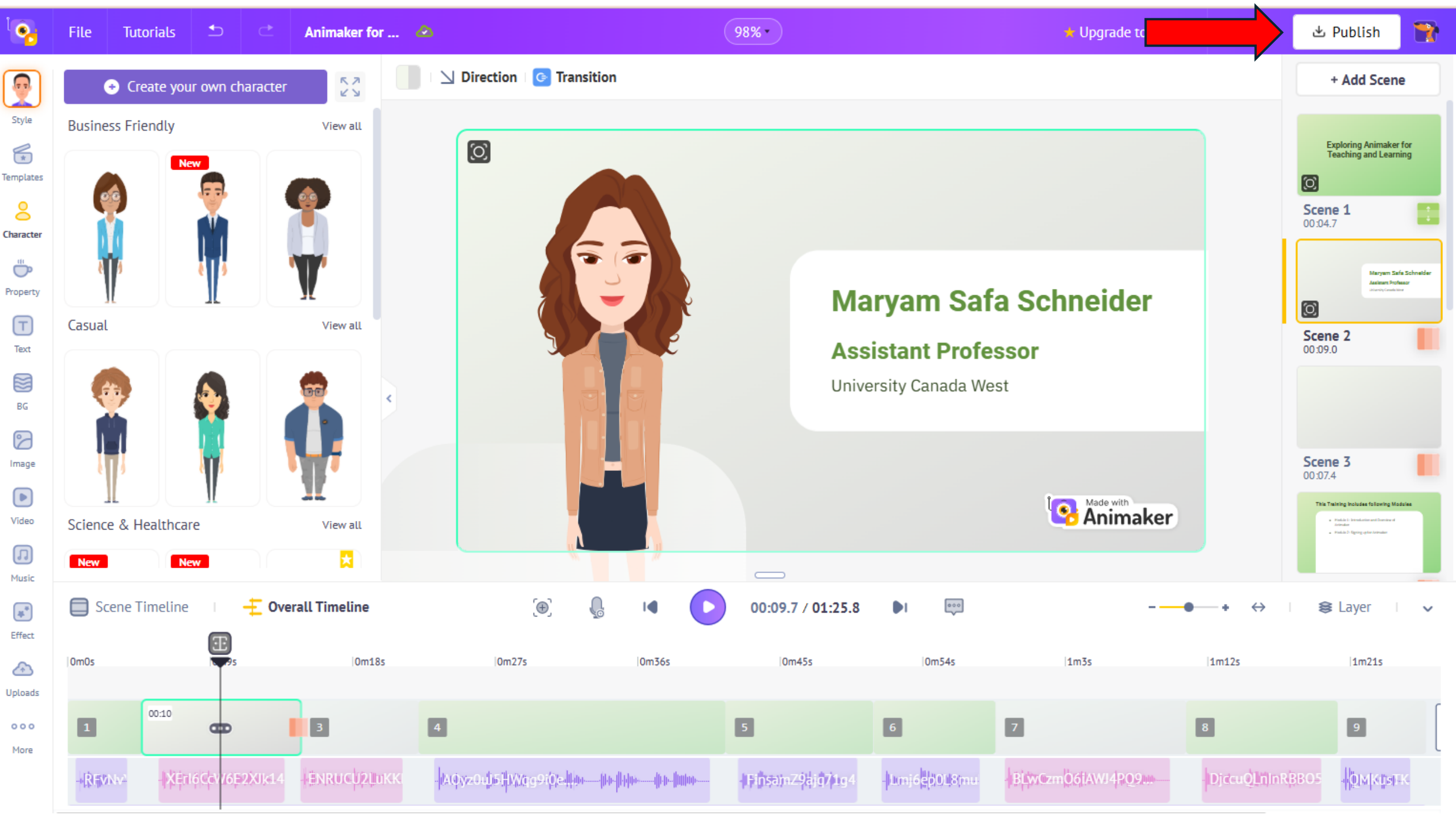

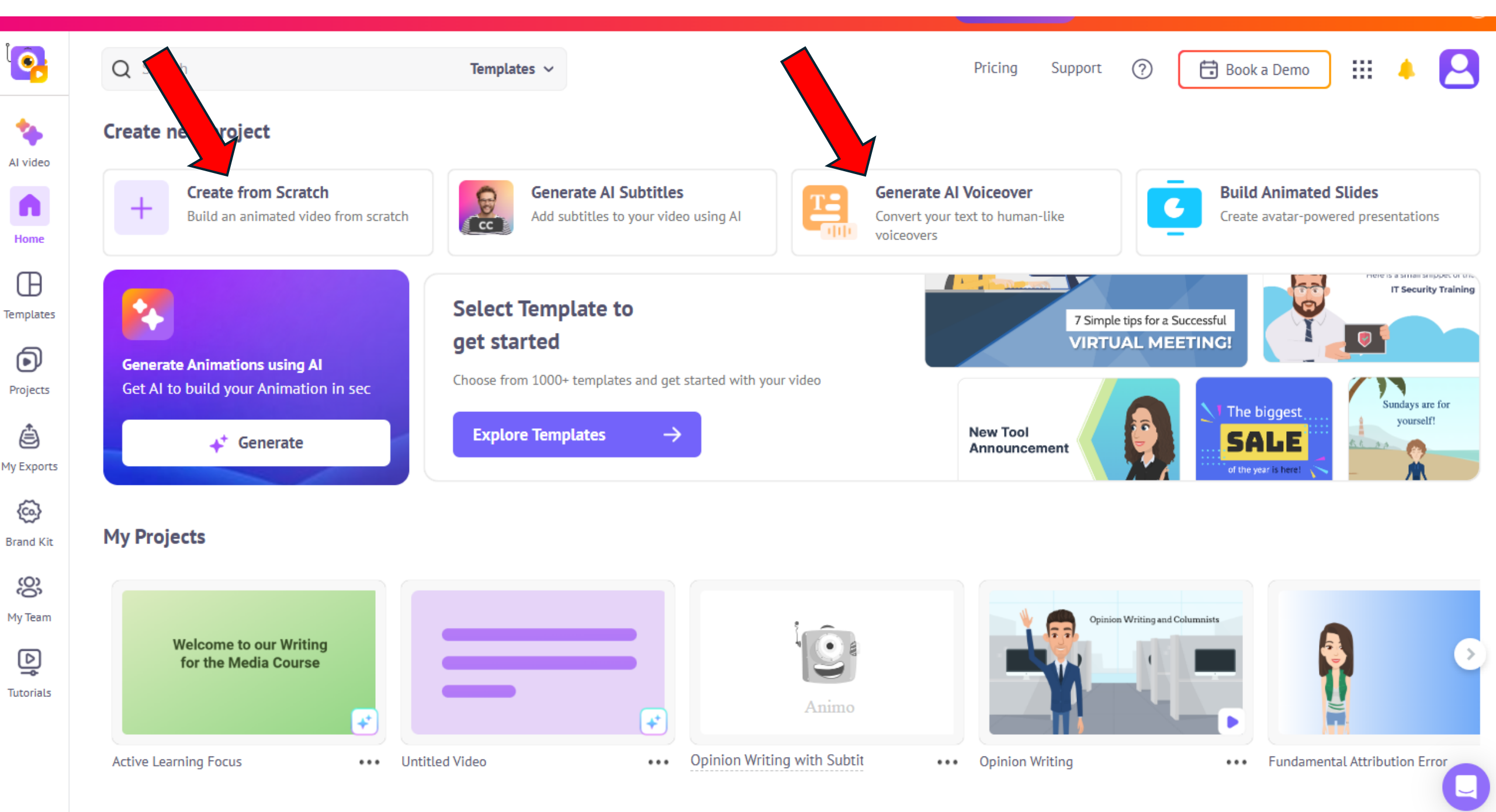

### Explainer #2: Create from scratch + GenAl Voiceovers Writing for the Media

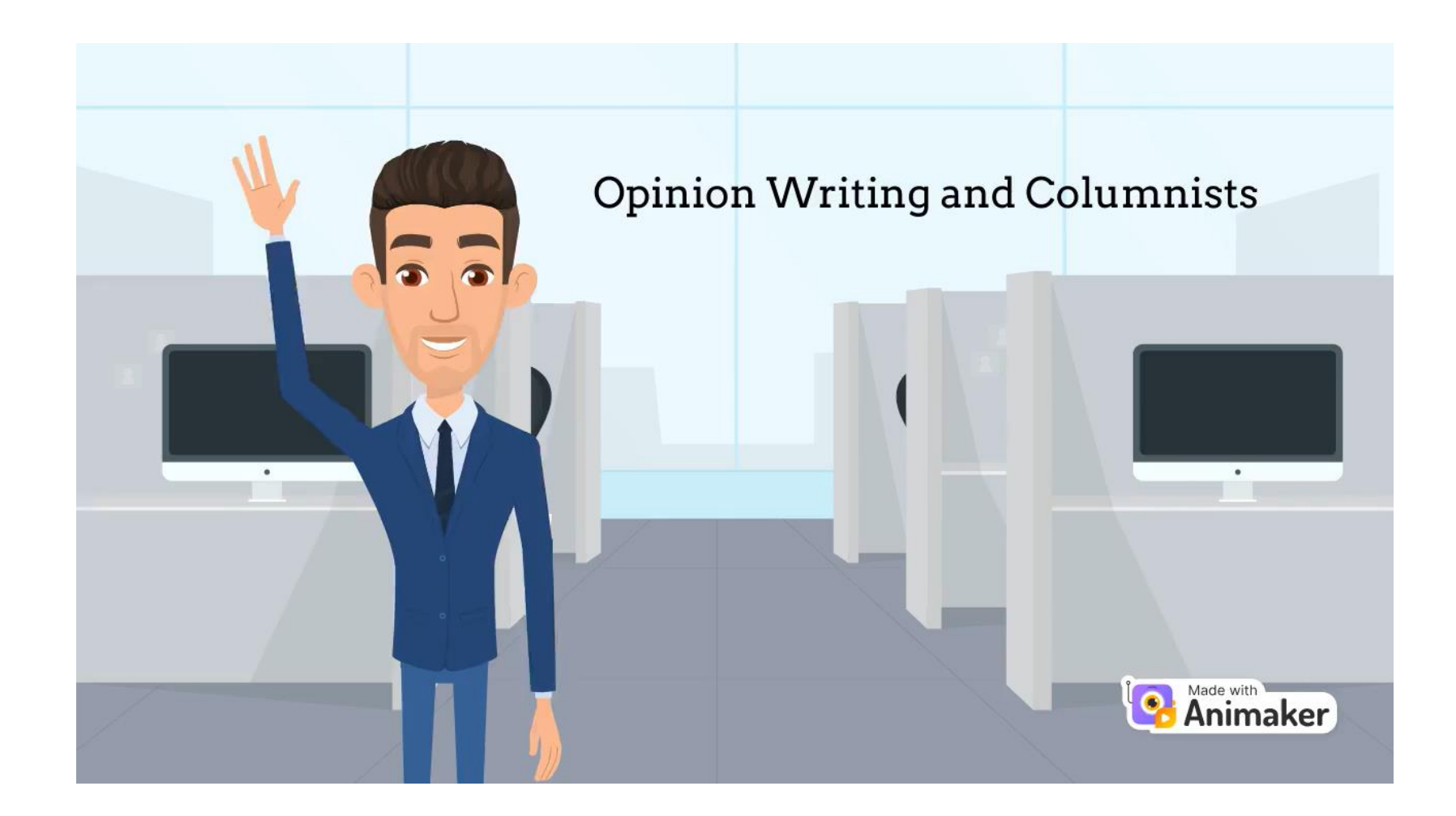

### My slide > ChatGPT

## Opinion writing and columnists

- Who gets to be a columnist?
- What can they write about?
- Are they restricted?
- Importance of research for a good opinion article
- Columns vs blogs

Create a script for an explainer video titled Opinion Writing and Columnists and explain the following: 1) who gets to be a columnist? 2) What can they write about? 3)Are they restricted? 4)Importance of research for a good opinion article 5) Columns vs blogs

COMM 205 slides

### ChatGPT

### [Opening Scene: Intro Animation]

### Title: "Opinion Writing and Columnists"

Narrator (Voice-over) "Welcome! In today's Whether you're an as Narrator (Vo about, and the impor "First off, wh

[Scene 1: Who Gets to Be a Columnist?]

Visuals: Diverse professionals sitting at desks, writing, with images of famous columnists in the

### background.

[Scene 2: What Can They Write About?]

specific field

Visuals: A range of topics appear—politics, social issues, sports, lifestyle, entertainment—next to a columnist with a typewriter or laptop.

understandi

Narrator (Voice-over): short, anyon

opportunitie

"So, what can a columnist write about? The answer: almost anything! Politics, social issues, culture, sports, entertainment—columnists have the freedom to discuss a broad range of subjects. Their job is to share their views and insights on topics that are relevant to their readers. If there's something happening in the world, chances are, there's a columnist writing about it."

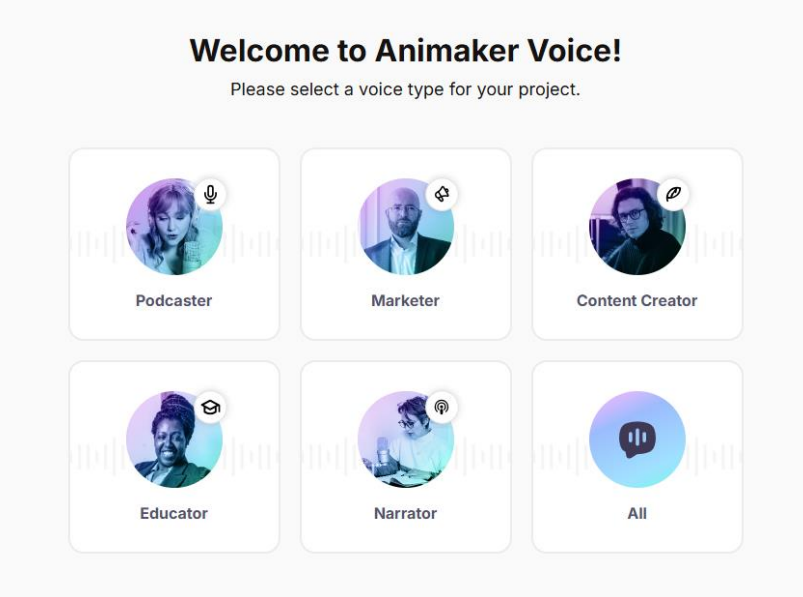

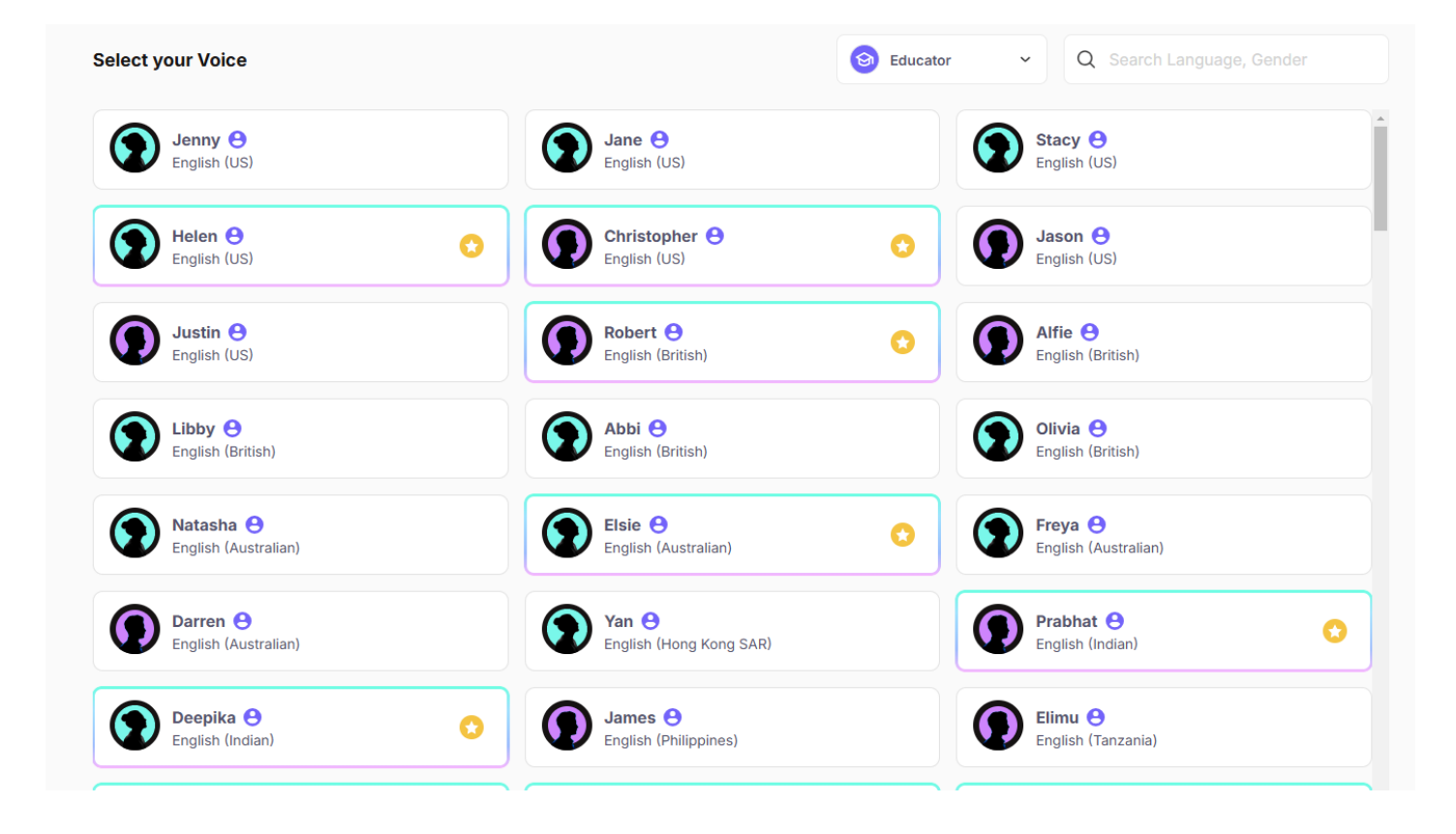

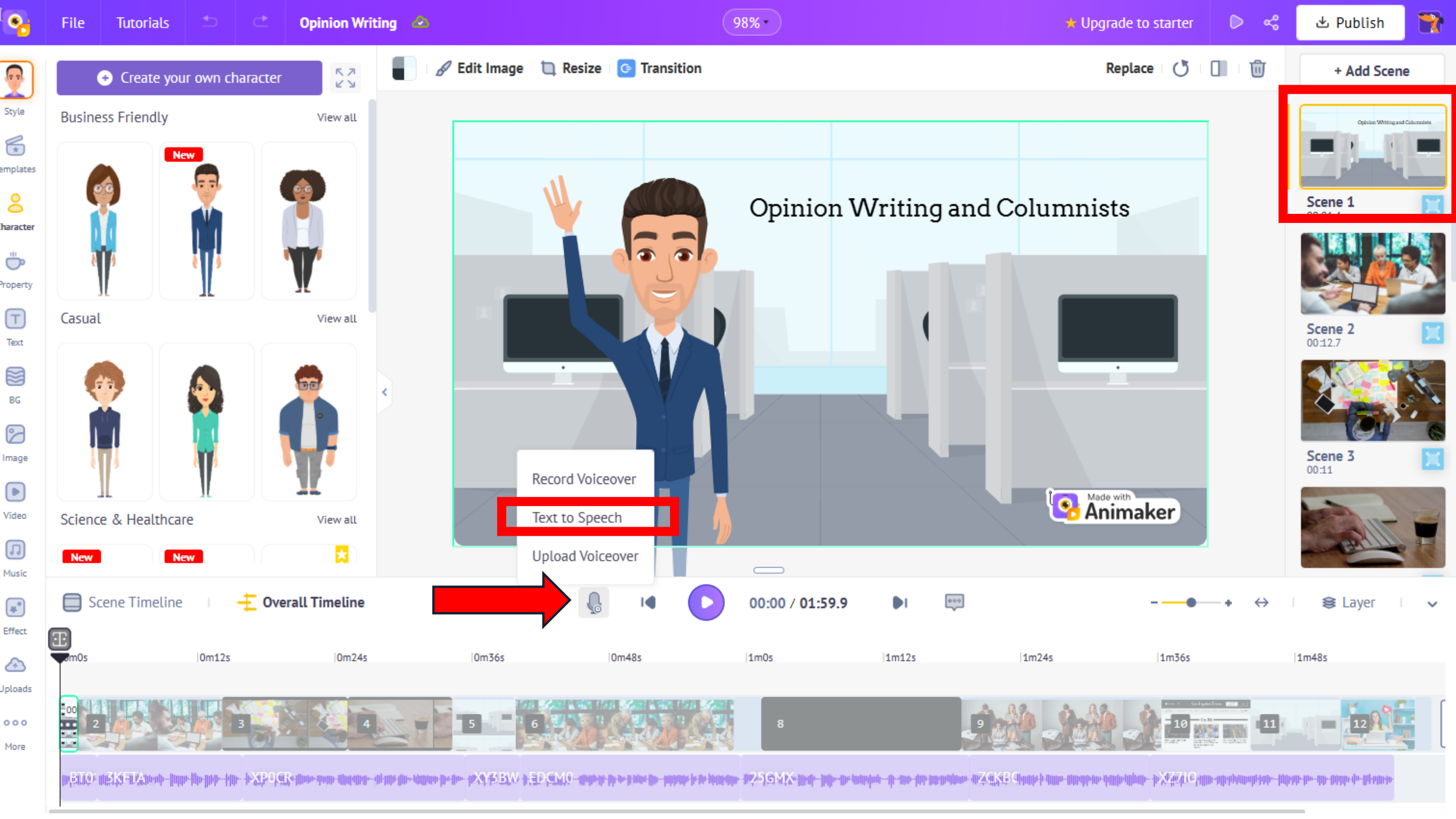

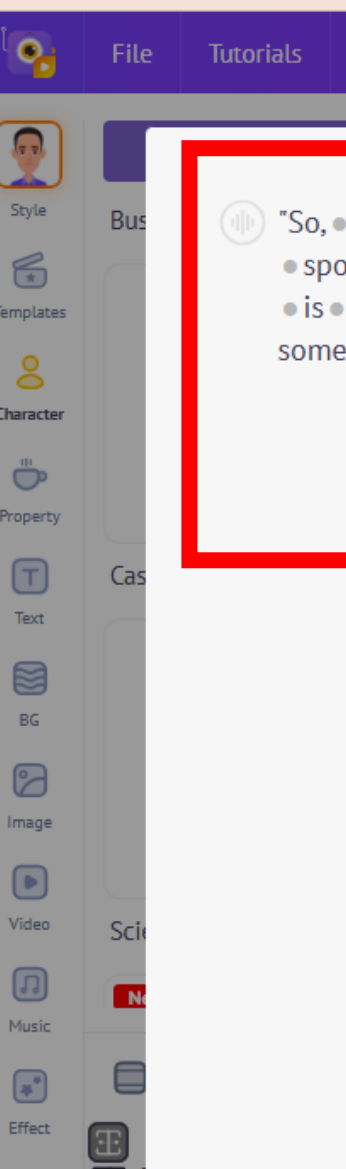

 $\mathcal{A}$ 

Uploads

000

More

98% -

ഹ്

🗙 d Scene "So, • what • can • a • columnist • write • about? • The • answer: • almost • anything! • Politics, • social • issues, • culture, Click to add name • sports, • entertainment-columnists • have • the • freedom • to • discuss • a • broad • range • of • subjects. • Their • job • is • to • share • their • views • and • insights • on • topics • that • are • relevant • to • their • readers. • If • there's • Category something • happening • in • the • world, • chances • are, • there's • a • columnist • writing • about • it." All G Language English (US) ~ Gender 🙋 Male  $\mathbf{v}$ Voice Matthew ~ 📃 Auto enhance 😒 0 Play Add to Timeline

2121 characters remaining (maximum 2500)

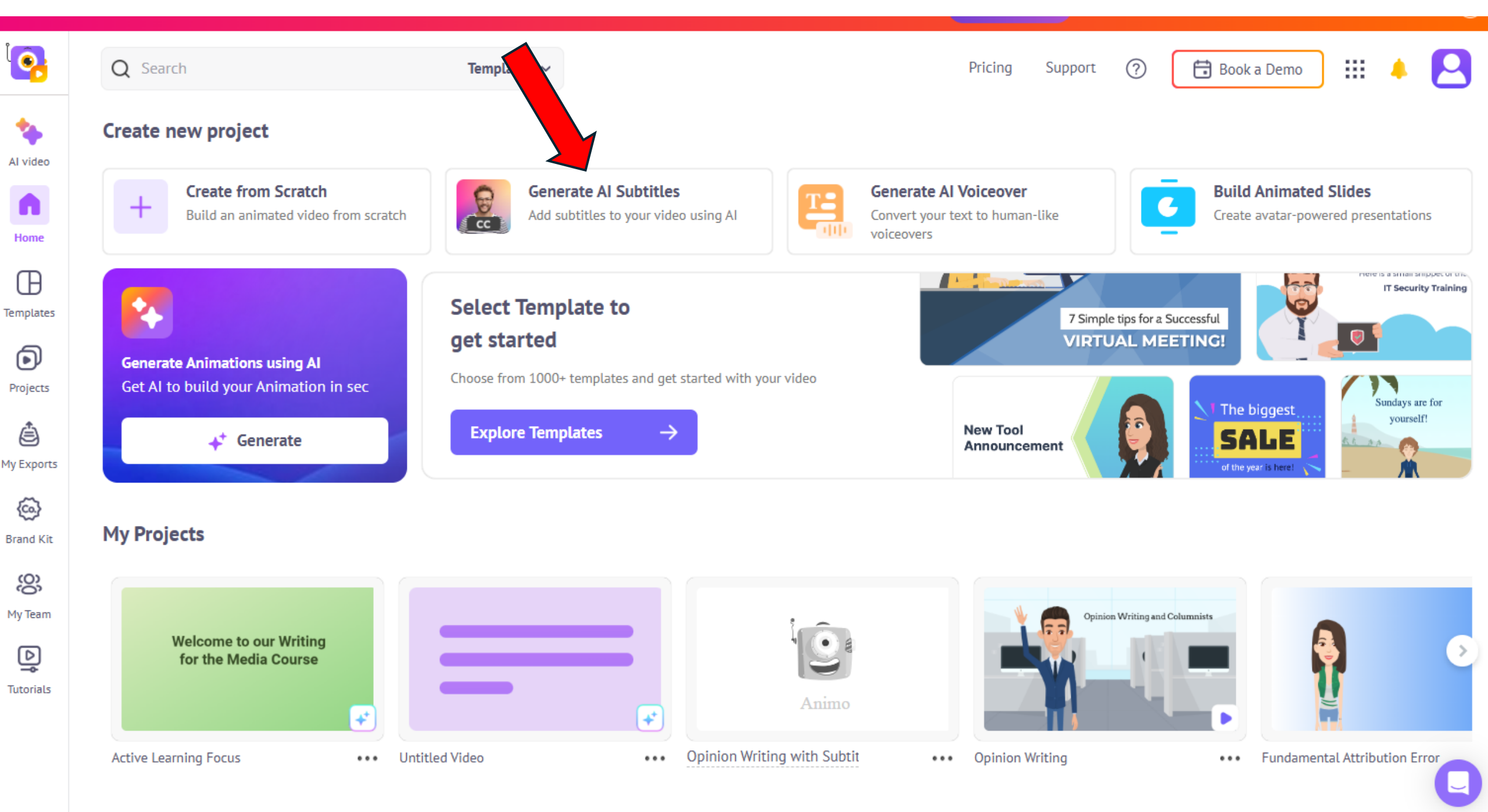

### Explainer #2: Adding GenAI subtitles

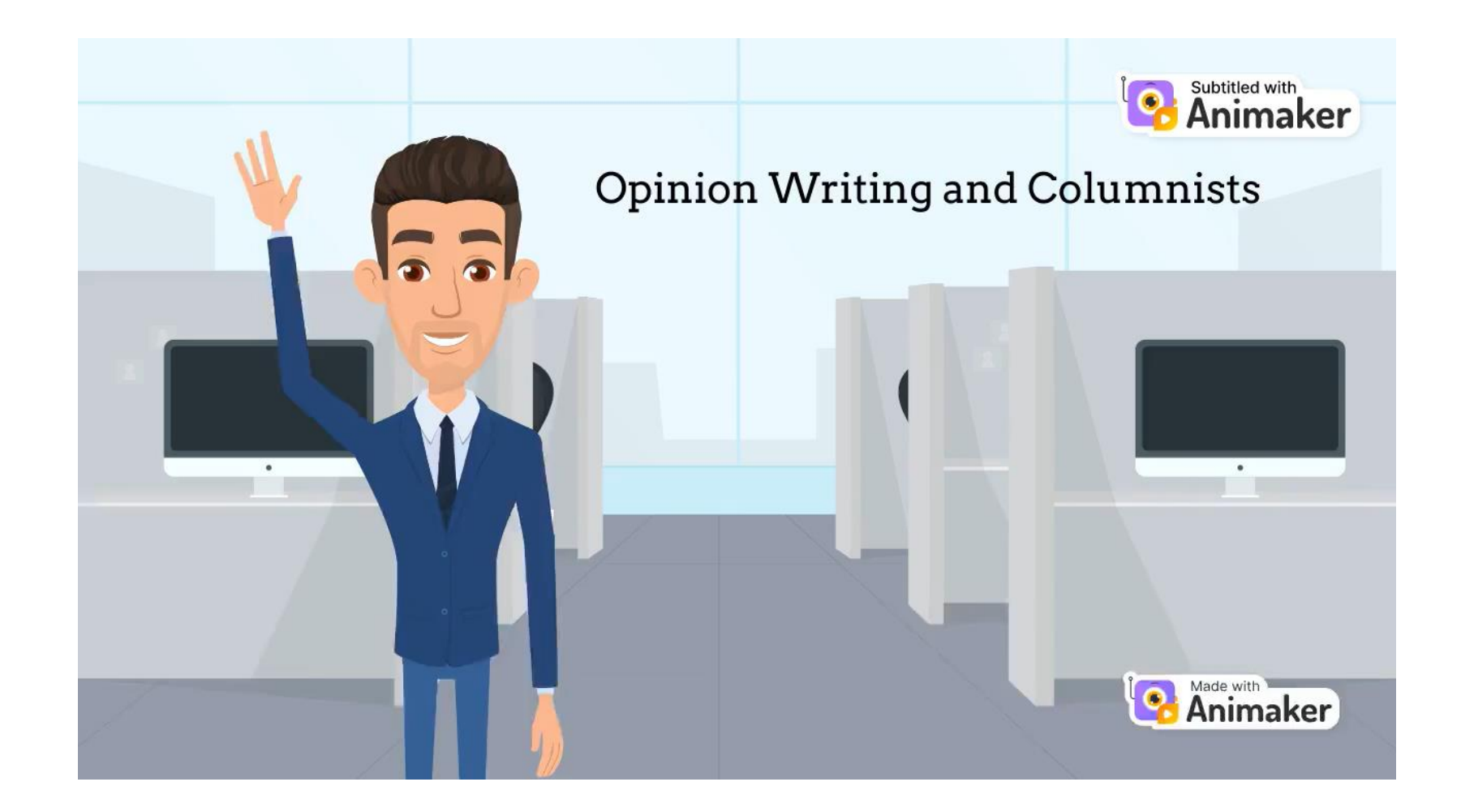

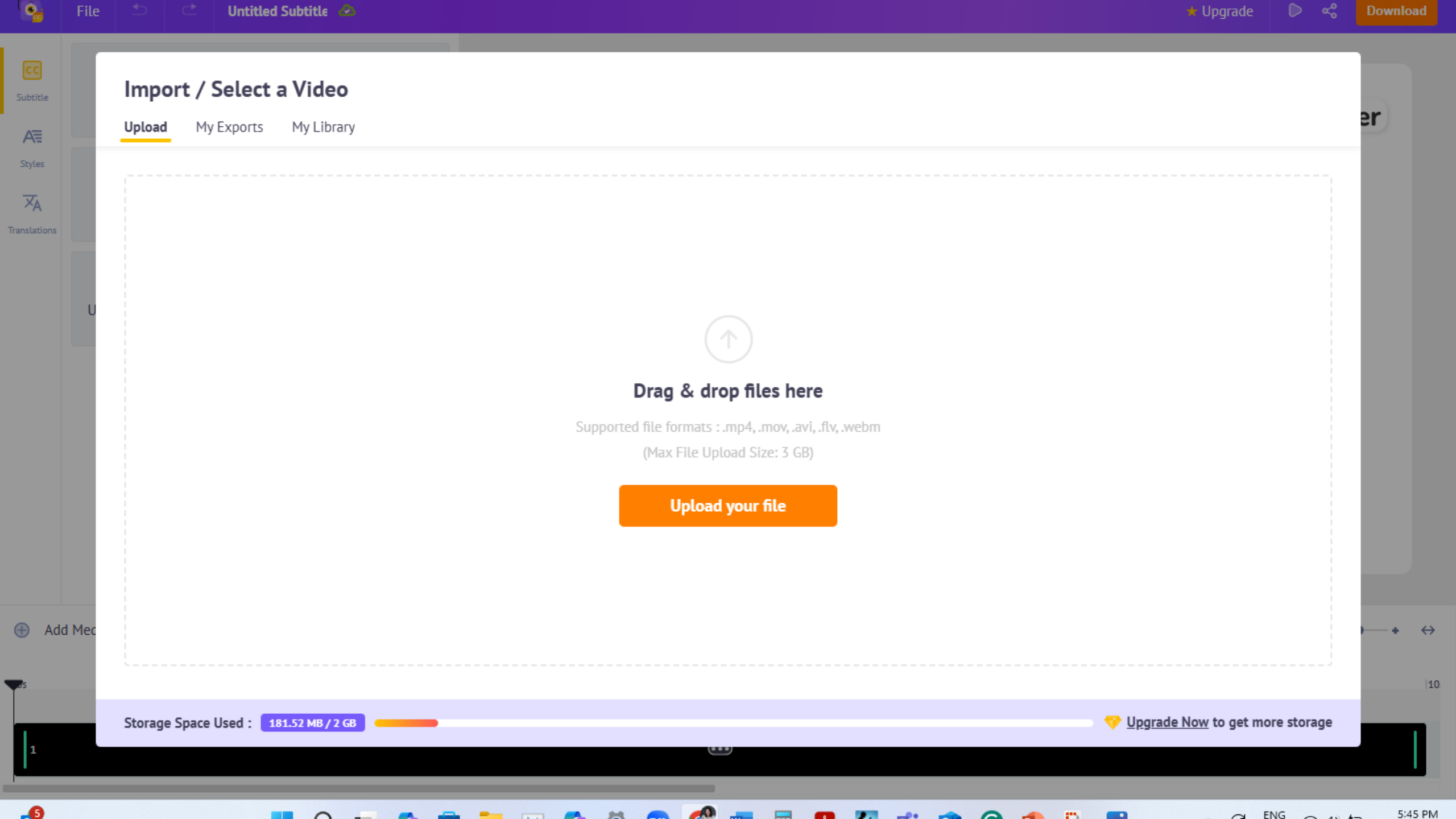

Download

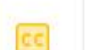

Subtitle

AE

Styles

XA Translations + Subtitle Another Clip Delete All

前

### 01 0:00:00.00 - 0:00:03.79

Subtitle

Welcome to this presentation on opinion writing and columnists. Opinion

#### 02 0:00:03.80 - 0:00:07.60

writing is an essential part of journalism, and columnists play a major role in

03 0:00:07.63 - 0:00:11.59 shaping public discussion. But how do you become a columnist? What X Merge Text

#### 04 0:00:11.59 - 0:00:15.22

Add Media

can you write about? And are there any restrictions? Let's break it all

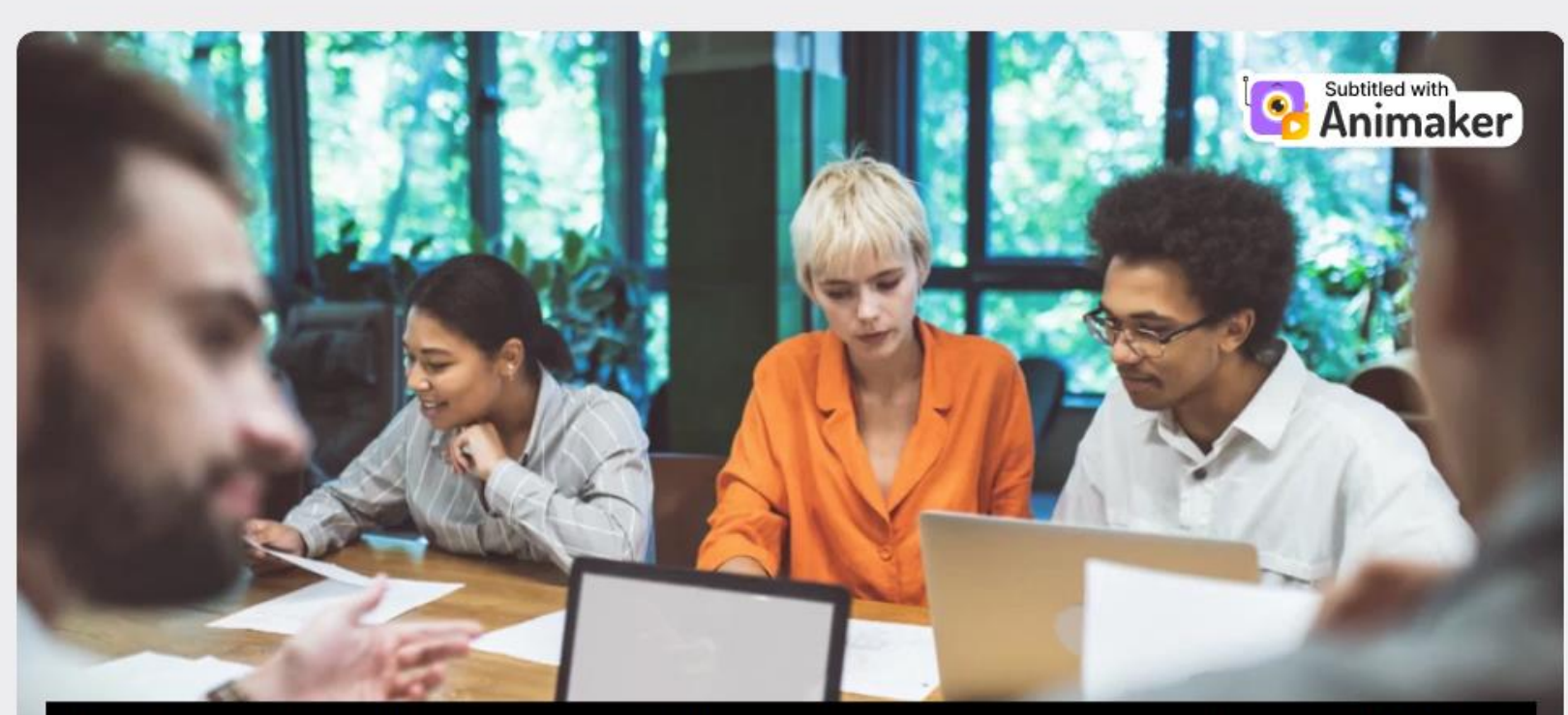

### shaping public discussion. But how do you become a columnist? What

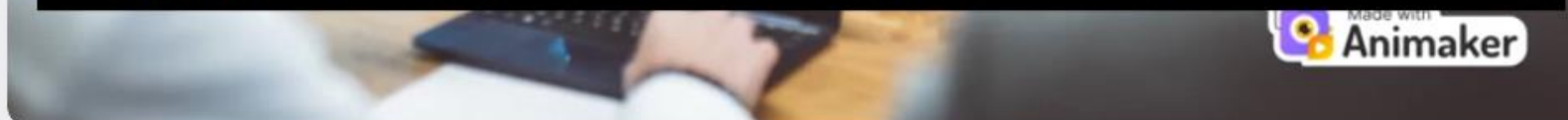

00:07.6 / 02:04.9

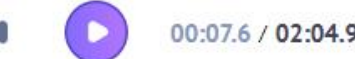

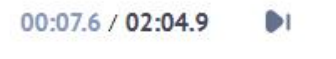

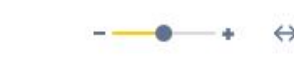

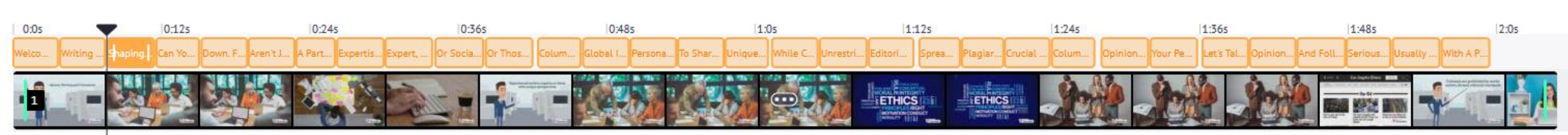

•

Subtitle

AE

Styles

Translations

#### 01 0:00:00.00 - 0:00:03.79

Welcome to this presentation on opinion writing and columnists. Opinion

#### 02 0:00:03.80 - 0:00:07.60

writing is an essential part of journalism, and columnists play a major role in

+ Subtitle Another Clip Delete All

面

#### 03 0:00:07.63 - 0:00:11.59

shaping public discussion. But how do you become a columnist? What

-( X Merge Text

#### 04 0:00:11.59 - 0:00:15.22

can you write about? And are there any restrictions? Let's break it all

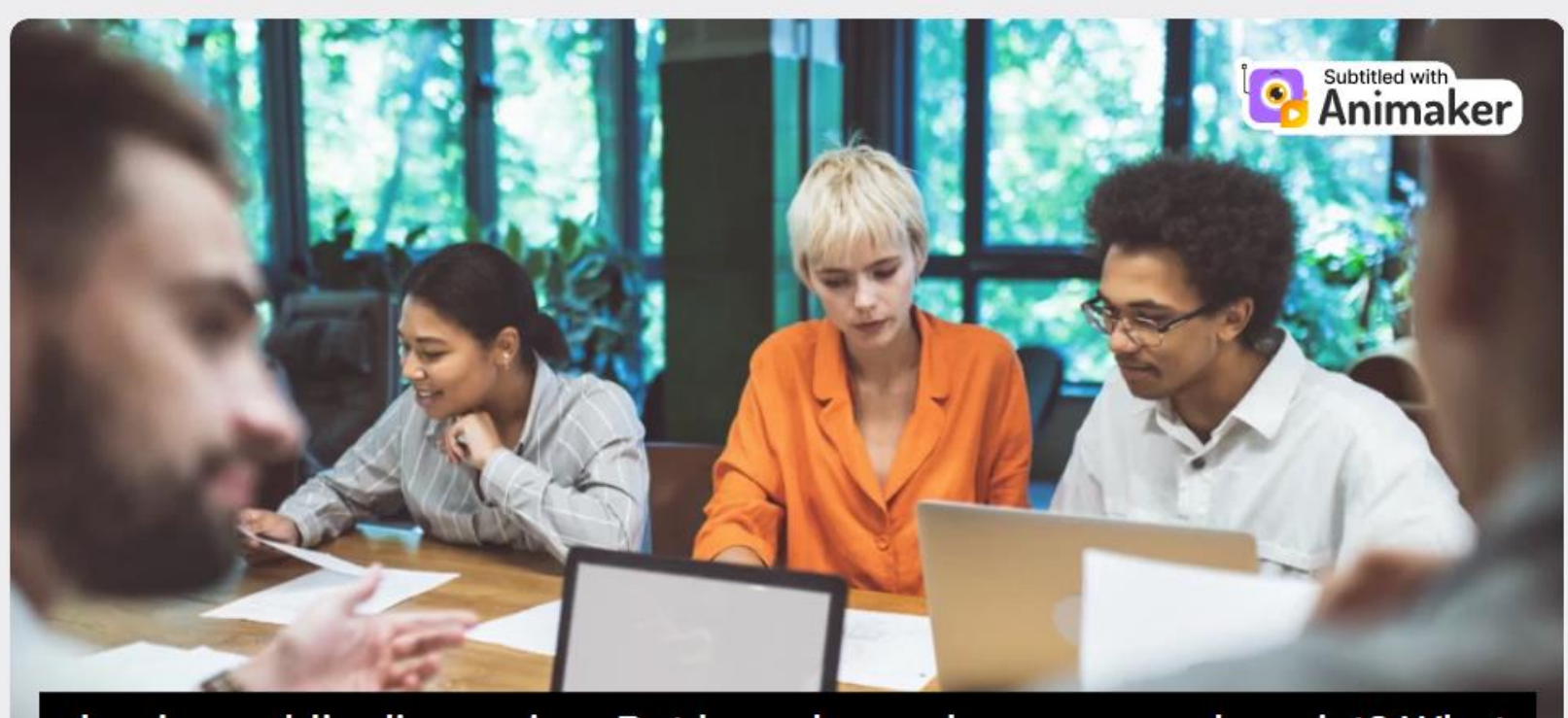

### shaping public discussion. But how do you become a columnist? What

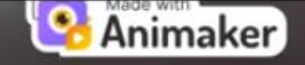

🛨 Upgrade

Download

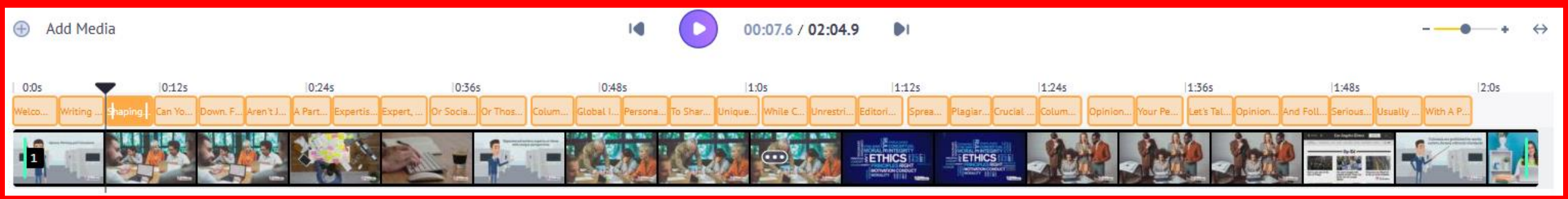

**Question:** Do you see Animaker being a useful tool in your teaching?

- . Yes, definitely! I can see how it will enhance my lessons.
- . Maybe, I need to explore it more to be sure.
- . Not sure, I need more information before making a decision.

Poll #2

### Open an account

Go to <u>www.animaker.com</u> and sign up for a free account or log in if you already have an account.

You also click on Create for free

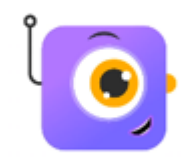

# **Question:** *Did you successfully create an Animaker account?*

- . Yes, no issues at all!
- . I encountered some difficulties, but I managed to sign up.
- . No, I was unable to sign up.

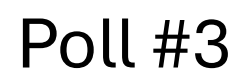

### Scavenger Hunt

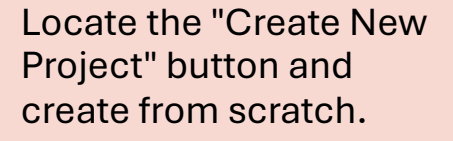

Add a character to your project (cartoon) and horizontal video.

2

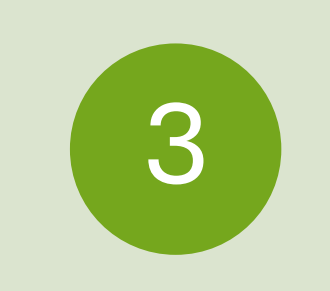

Build your own character (customize the character's appearance: clothing, hair, color, etc).

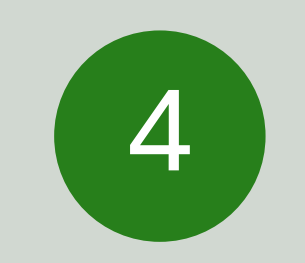

Generate background using AI. Put a description in the box. Click on one image and add it to your timeline.

### **Scavenger Hunt**

Type in "dance" in the box for action (Character)

Select a free dance track

Hit play!

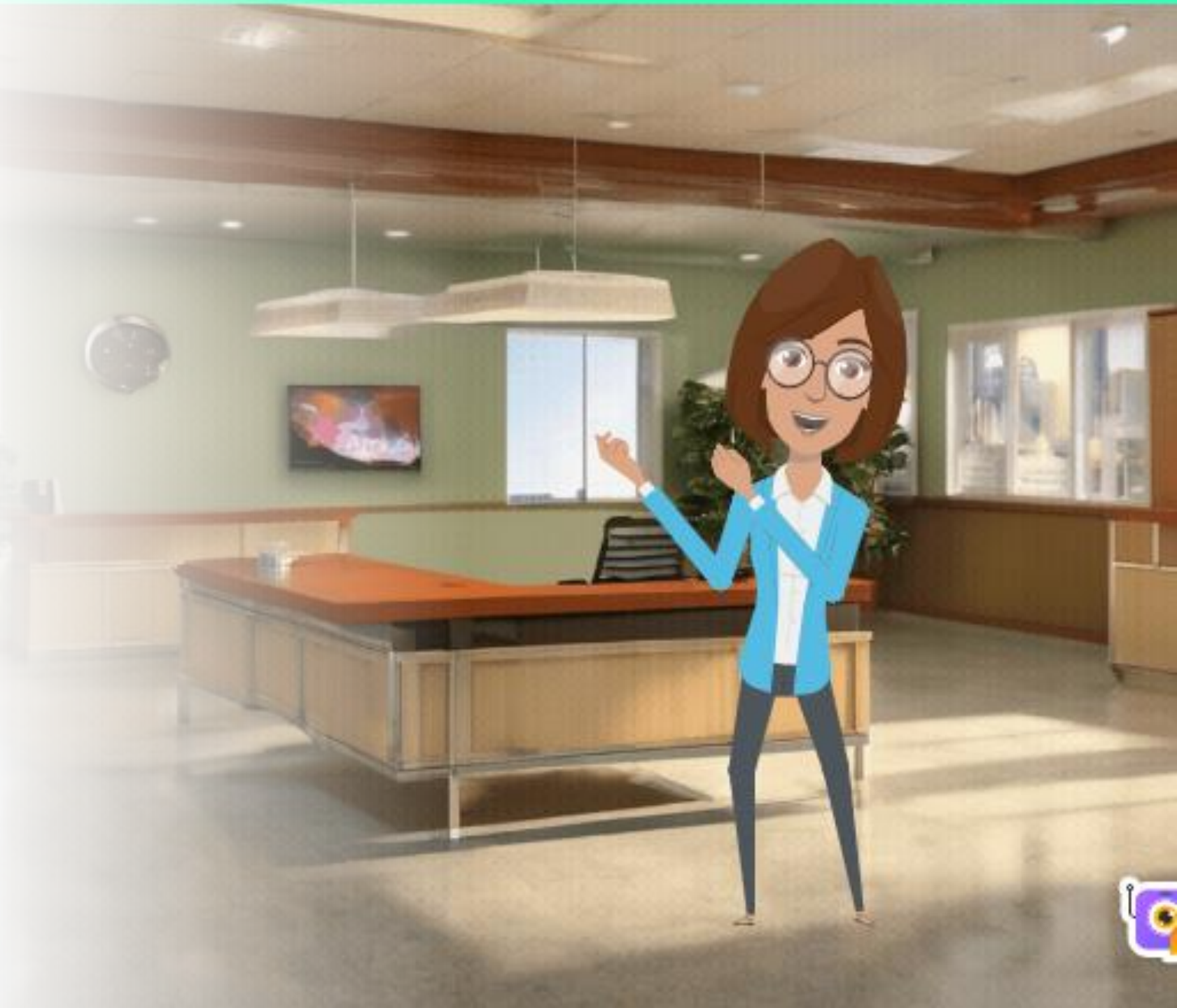

Question: Did you successfully make your

customized character dance?

. Yes!

- . I encountered some difficulties, but I managed it.
- . No, I was unable to.

Poll #4

# The first time I used Animaker to illustrate cognitive biases

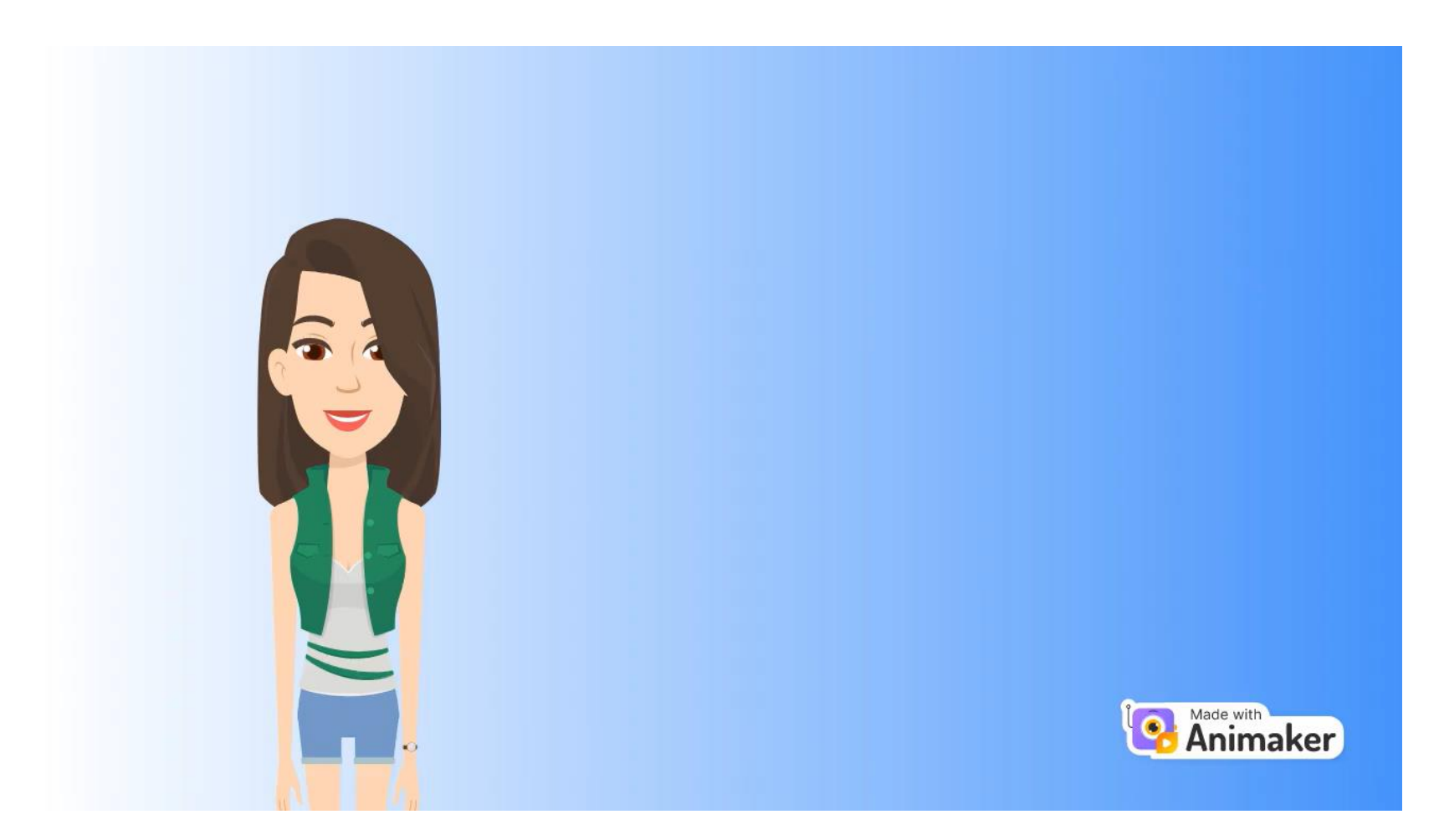

### **Design considerations for Using Animaker**

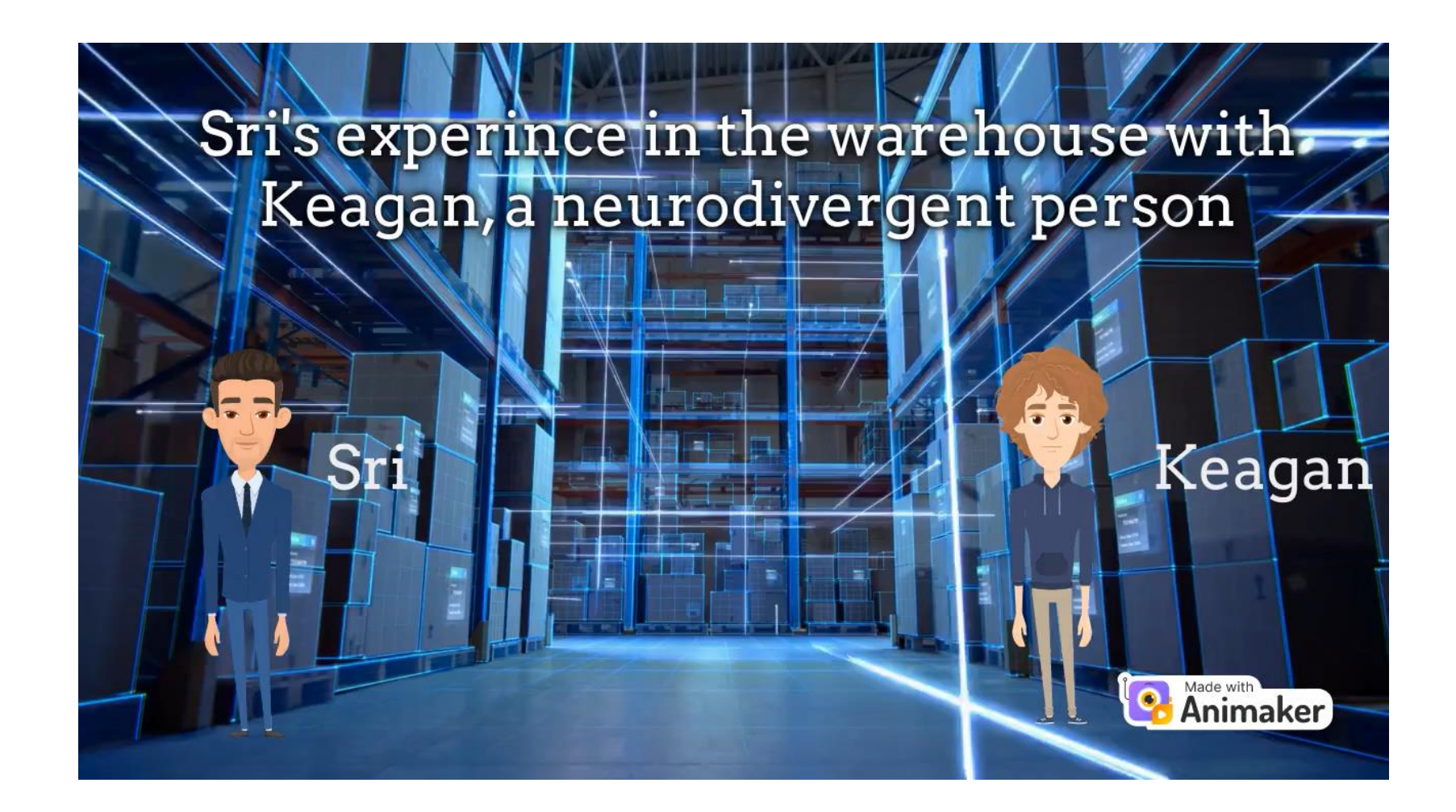

### Explainer #1: GenAl

- Click on "Generate animated video with AI"
- Choose course overview (or a different option)
- Describe your course

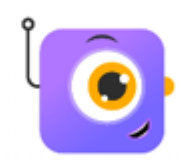

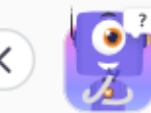

### Take your time to thoughtfully answer these questions for the best results

What is the title of the training video?

Exploring Animaker for Teaching and Learning

What is the name of the trainer?

Maryam Safa Schneider

Provide a short Intro about trainer (Designation, experience & Company name).

Assistant Professor of communication and psychology at University Canada West

### Provide the name of the training modules covered.

Module 1: Introduction and Overview of Animaker Module 2: Signing up for Animaker Module 3: Animaker Scavenger Hunt Module 4: Creating a Short Animation Module 5

### Why does this training matter?

Animaker offers an intuitive platform for creating professional-grade animations without needing advanced technical skills. The training gives teachers the ability to use this to

#### Call-to-action for the trainees at the end of the training.

Start creating dynamic, engaging animations today to elevate your teaching and captivate your students.

**Question:** Did you find the AI-generated animation helpful for visualizing your course overview?

- . Very helpful
- . Neutral
- . It didn't turn out the way I had imagined

Poll #4

# Explainer #2: Create from scratch + ChatGPT + GenAI voiceovers

- Choose a slide you use in your classroom, or
- Think about the outline of a lesson
- Open ChatGPT
- Ask for a script (must include the word "script")
- Include the title and the bullet points

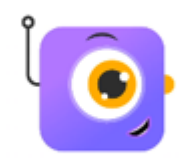

### My slide > ChatGPT

## Opinion writing and columnists

- Who gets to be a columnist?
- What can they write about?
- Are they restricted?
- Importance of research for a good opinion article
- Columns vs blogs

Create a script for an explainer video titled Opinion Writing and Columnists and explain the following: 1) who gets to be a columnist? 2) What can they write about? 3)Are they restricted? 4)Importance of research for a good opinion article 5) Columns vs blogs

COMM 205 slides

### ChatGPT

### [Opening Scene: Intro Animation]

### Title: "Opinion Writing and Columnists"

Narrator (Voice-over) "Welcome! In today's Whether you're an as Narrator (Vo about, and the impor "First off, wh

[Scene 1: Who Gets to Be a Columnist?]

Visuals: Diverse professionals sitting at desks, writing, with images of famous columnists in the

### background.

[Scene 2: What Can They Write About?]

specific field

Visuals: A range of topics appear—politics, social issues, sports, lifestyle, entertainment—next to a columnist with a typewriter or laptop.

understandi

Narrator (Voice-over): short, anyon

opportunitie

"So, what can a columnist write about? The answer: almost anything! Politics, social issues, culture, sports, entertainment—columnists have the freedom to discuss a broad range of subjects. Their job is to share their views and insights on topics that are relevant to their readers. If there's something happening in the world, chances are, there's a columnist writing about it."

# Explainer #2: Create from scratch + ChatGPT + GenAl voiceovers

- Go to Animaker and start creating your scenes only
- Choose simple background or use AI-generated ones
- Add voiceovers when you're done

\*You may need to adjust the length of your scene to match the length of the voice over.

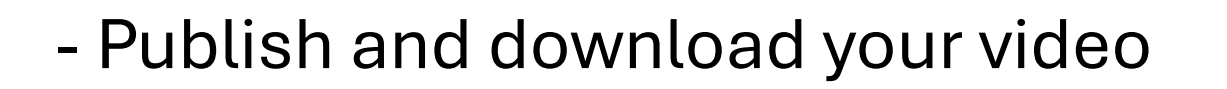

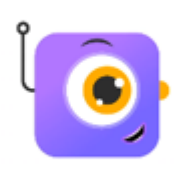

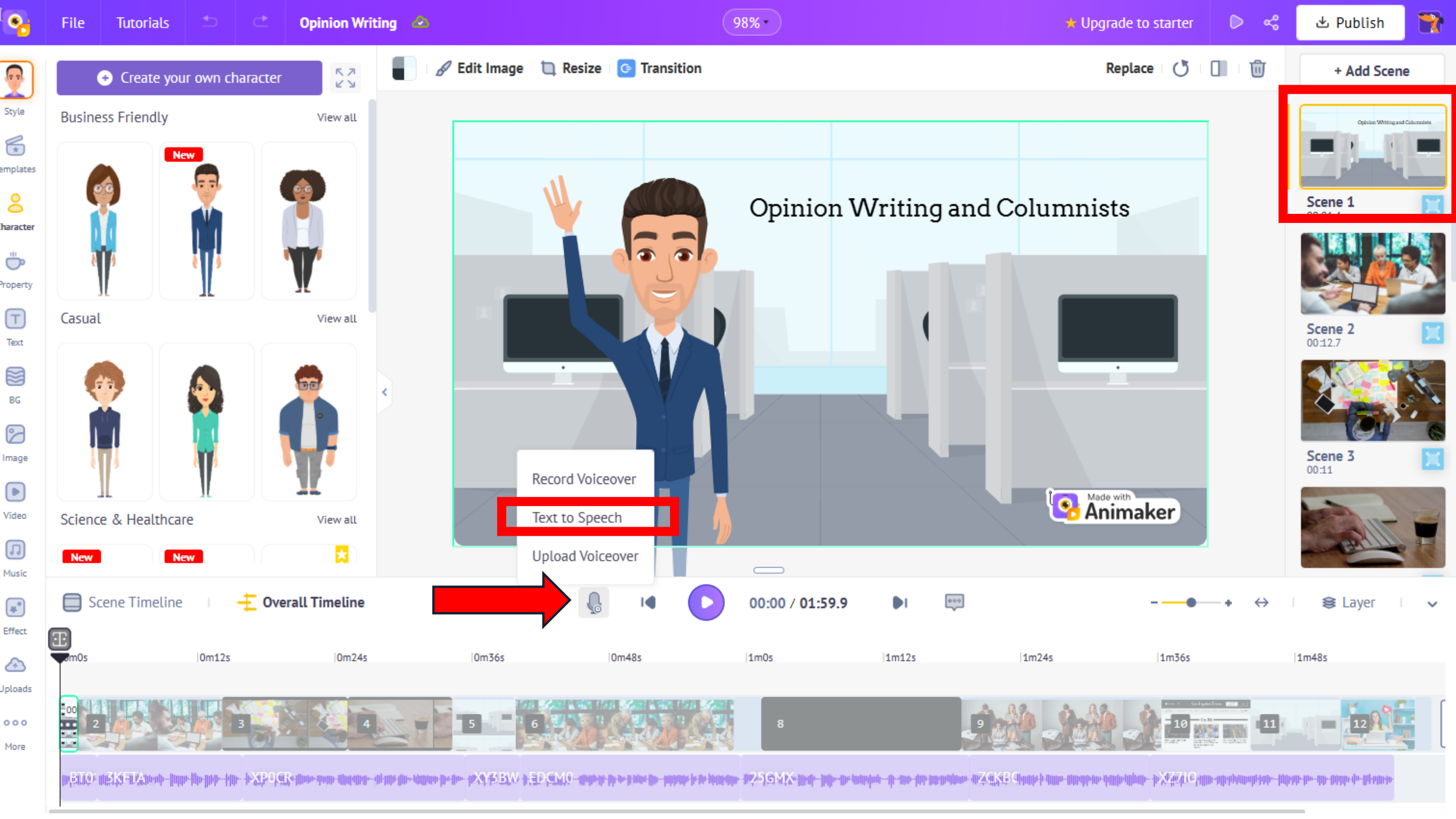

|  |    | l c |
|--|----|-----|
|  | ГI |     |
|  |    |     |

98% -

ഹ്ല

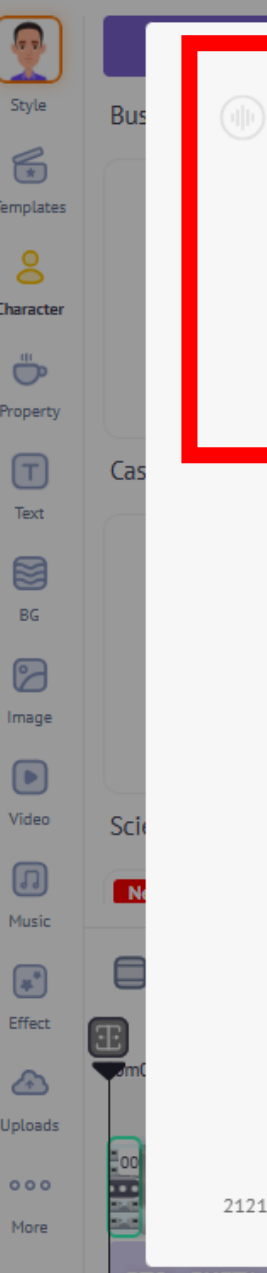

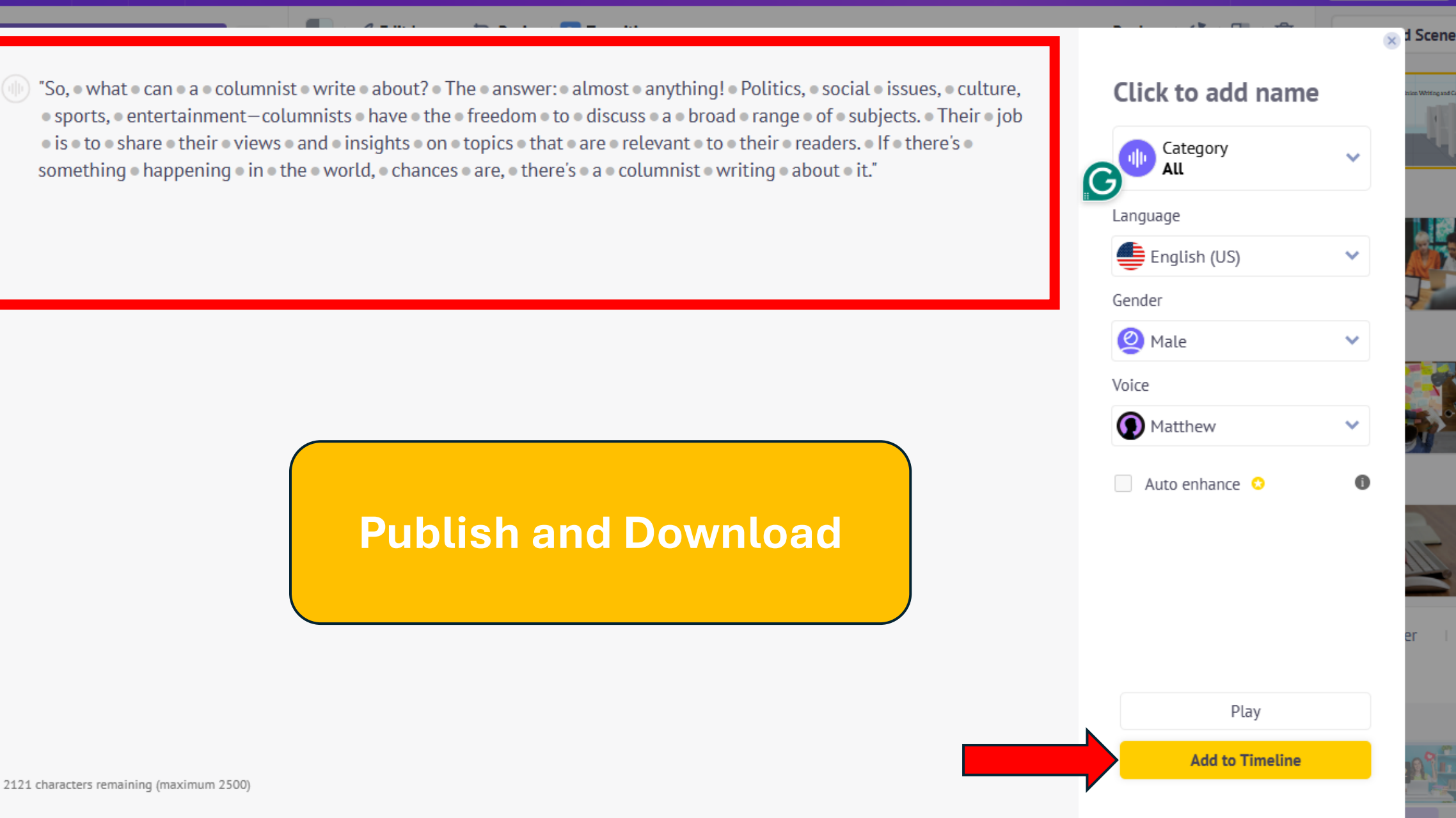

**Question:** How easy was it to create your explainer video with ChatGPT script?

- . Very easy
- . Easy
- . Neutral
- . Difficult
- Very difficult

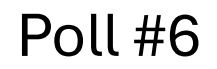

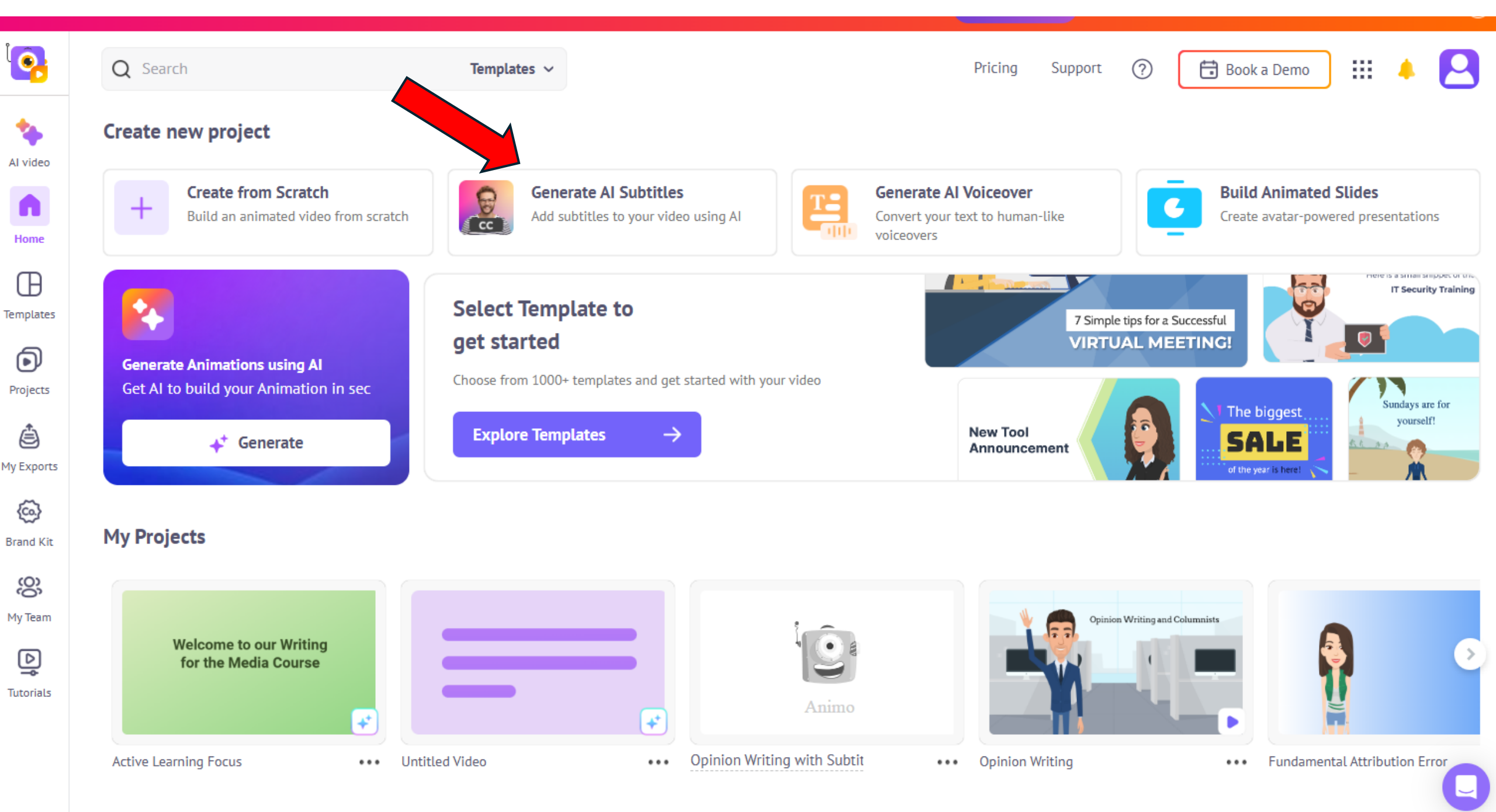

![](_page_52_Picture_0.jpeg)

Download

![](_page_53_Picture_2.jpeg)

Subtitle

AE

Styles

XA Translations + Subtitle Another Clip Delete All

前

### 01 0:00:00.00 - 0:00:03.79

Subtitle

Welcome to this presentation on opinion writing and columnists. Opinion

#### 02 0:00:03.80 - 0:00:07.60

writing is an essential part of journalism, and columnists play a major role in

03 0:00:07.63 - 0:00:11.59 shaping public discussion. But how do you become a columnist? What X Merge Text

#### 04 0:00:11.59 - 0:00:15.22

Add Media

can you write about? And are there any restrictions? Let's break it all

![](_page_53_Picture_12.jpeg)

### shaping public discussion. But how do you become a columnist? What

![](_page_53_Picture_14.jpeg)

00:07.6 / 02:04.9

![](_page_53_Picture_16.jpeg)

![](_page_53_Picture_17.jpeg)

![](_page_53_Picture_18.jpeg)

![](_page_53_Picture_19.jpeg)

•

Subtitle

AE

Styles

Translations

#### 01 0:00:00.00 - 0:00:03.79

Welcome to this presentation on opinion writing and columnists. Opinion

#### 02 0:00:03.80 - 0:00:07.60

writing is an essential part of journalism, and columnists play a major role in

+ Subtitle Another Clip Delete All

面

#### 03 0:00:07.63 - 0:00:11.59

shaping public discussion. But how do you become a columnist? What

-( X Merge Text

#### 04 0:00:11.59 - 0:00:15.22

can you write about? And are there any restrictions? Let's break it all

![](_page_54_Picture_13.jpeg)

### shaping public discussion. But how do you become a columnist? What

![](_page_54_Picture_15.jpeg)

🛨 Upgrade

Download

![](_page_54_Picture_16.jpeg)

### Evaluating Animaker together! (Breakout rooms)

- Group discussion on this tool's potential
- Collecting feedback and suggestions
- Discussion on integrating Animaker into existing curricula

## Thank you!

### Maryam Safa Schneider

Assistant Professor at University Canada West <u>maryam.safaschneider@ucanwest.ca</u>

![](_page_56_Picture_3.jpeg)